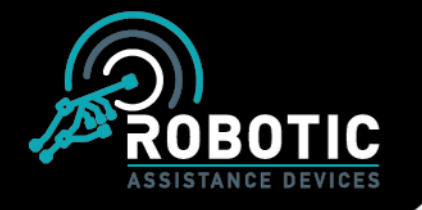

# RADSOC (Security Operations Center) -Dashboard Usage

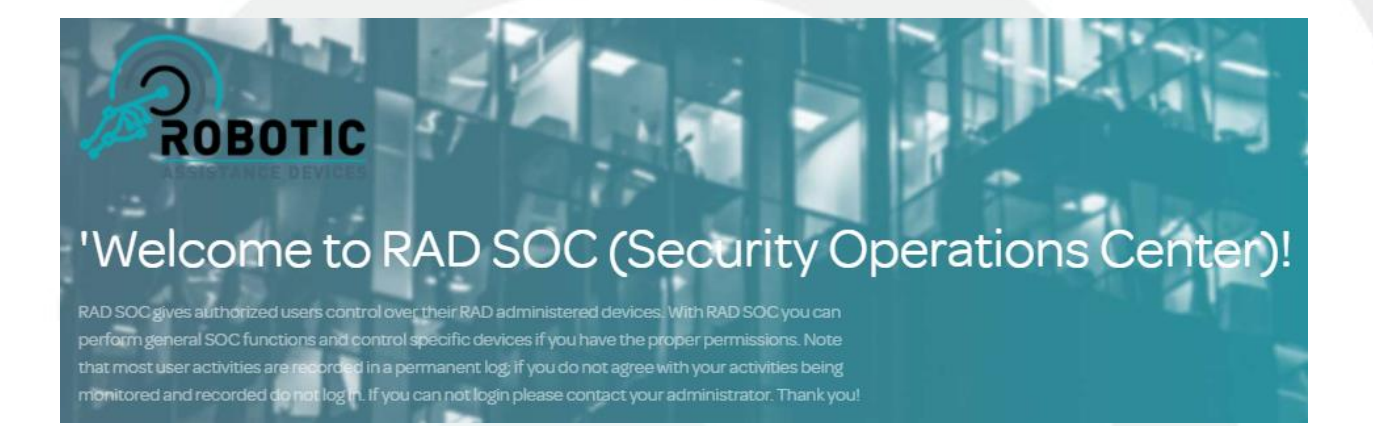

This manual is for reference only.

Version: 2.6.38 |

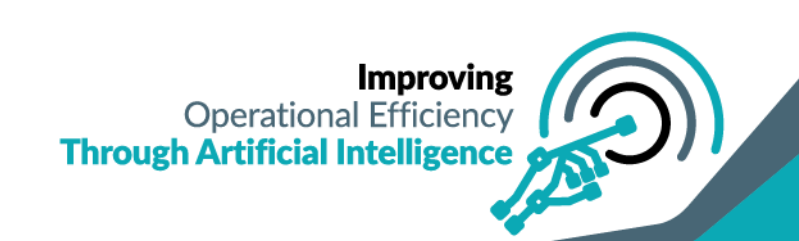

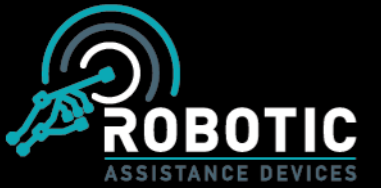

# Level 1 RADSOC Training: General Dashboard Information

# **Objective**

To ensure that those working with the RADSOC<sup>™</sup> have a basic understanding of its role in an artificially intelligent world, its functionality, and its build.

# **Contents**

Part 1 – Introduction to the RADSOC Dashboard

Part 2 – General Layout of Dashboard

Part 3 - Accessing & General Use of the Dashboard

Part 4 – RAD Mobile Control Application

# Copyright © 2018 by Robotic Assistance Devices, LLC

All rights reserved. No part of this publication may be reproduced, distributed, or transmitted in any form or by any means, including photocopying, recording, or other electronic or mechanical methods, without the prior written permission of the publisher, except in the case of brief quotations embodied in critical reviews and certain other noncommercial uses permitted by copyright law. For permission requests, write to the publisher, addressed "Attention: Permissions Coordinator," at the address below.

Robotic Assistance Devices, LLC 23121 La Cadena Drive, Suite B-C Laguna Hills, CA 92673

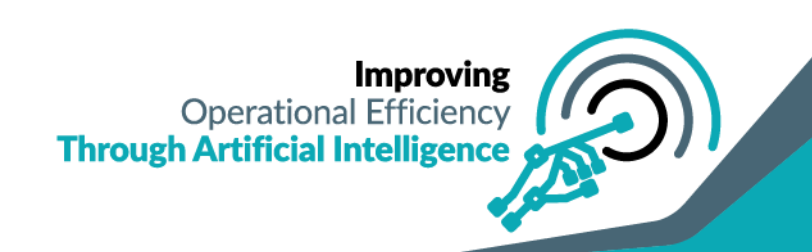

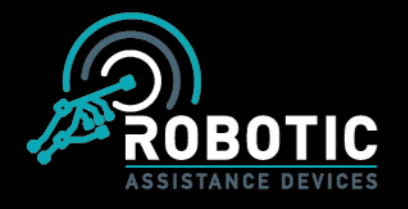

# Part 1 – Introduction to the RADSOC Dashboard

Welcome to Robotic Assistance Devices RADSOC<sup>™</sup> Basic Training!

You have been selected to complete this training as your company has determined that you will be working near or in a role related to SCOT<sup>TM</sup> and the RADSOC software!

The Robotic Assistance Devices Security Operation Center (RADSOC) Dashboard is designed from the ground up to be easy to use, readily accessible, and an invaluable tool to your organization's security needs. Under your control this tool will allow you to supplement and multiply the abilities of your security team.

Using integrations of machine vision, deep learning, and artificial intelligence the RADSOC will be your centralized control station to monitor human activity, track incidences, and respond to customers/clients in real time through recorded video conference.

Some of the features and functions of the RADSOC you will employ are as follows:

- 1. Advanced visual analytics specifically including:
  - a. Human detection and alerting
  - b. License plate recognition and integration
  - c. MAC Tracker™
- 2. Providing eyes/ears/long range voice/intercom for SOC & guard force multiplication
- 3. Support and notification software
  - a. RAD Dashboard with multi-alert options
  - b. BOLO Dashboard
  - c. Video Management System Integration
  - d. Audio Integration Built-in VOIP communications
  - e. Audio Automation Pre-Recorded Message Playback
  - f. Client customizable information display on RADGuard tablet
  - g. Optional Access Control integration
  - h. Optional Visitor & Employee Management System

Feel free to contact Robotic Assistance Devices with questions, comments or feedback at: info@roboticassistancedevices.com

Thank you and good luck!

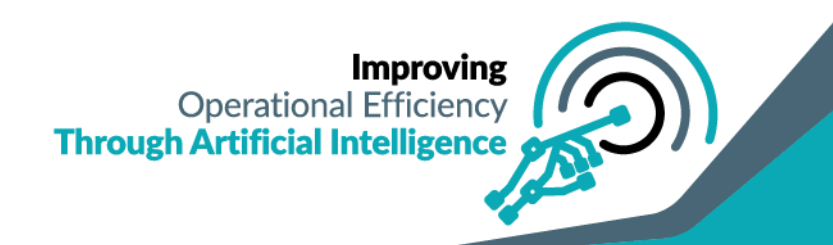

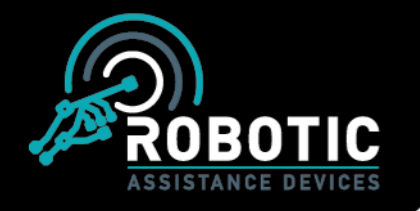

#### \*The recommended browser for use is Google Chrome\*

# Part 2 – General Layout of Dashboard

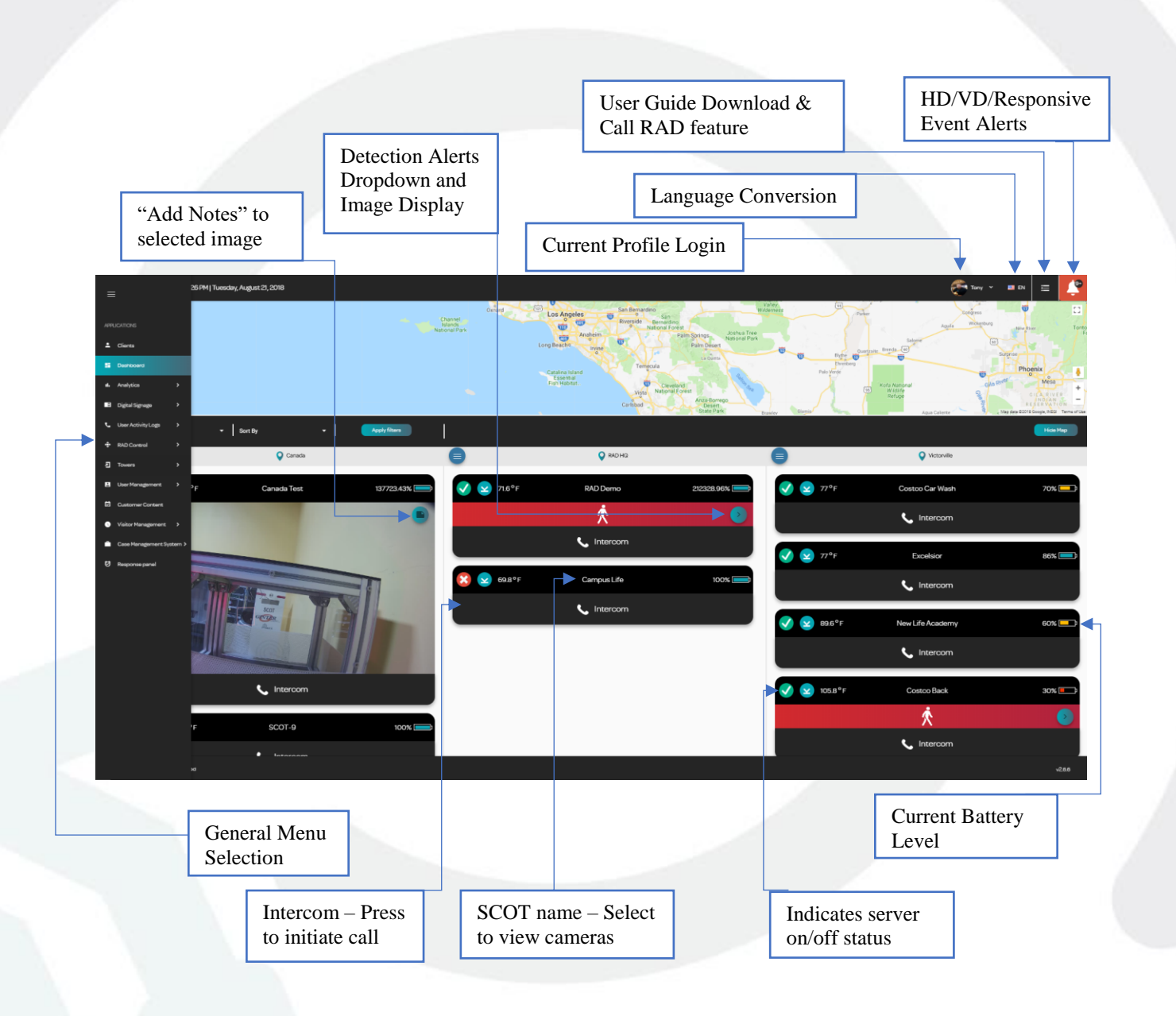

\*Some features may be directly inaccessible at time of launch

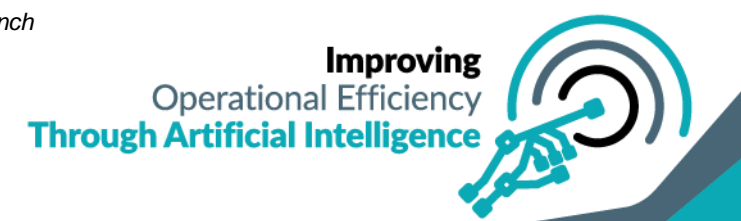

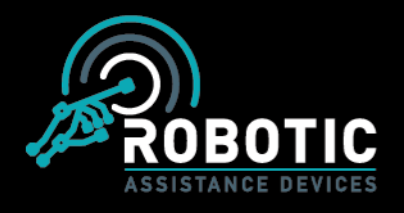

Victorville

♀ RAD HQ

e

You can also the change the layout order of the locations to change the viewing order of your associated towers by the clicking on the "move" button next to the location name.

Once you select the button, you will be presented with the ability to shift that location to the left, to the right, or cancel the move option.

♀ Canada

| <br>Victorville     | Canada            | <b>→</b>       | 💡 RAD HQ |
|---------------------|-------------------|----------------|----------|
| Move left           | Cancel move       | Move rig       | ţht      |
| <u> Part 3 – Ac</u> | ccessing & Genera | ı <u>l Use</u> |          |

- 1. Follow the link or type in the address for the RADSOC Dashboard website. <u>https://raddashboard.azurewebsites.net/sign-in</u>
- 2. Input your assigned username & password and select "Login"

| Remember Me Forgot | Password? |  |
|--------------------|-----------|--|
| LOGIN              |           |  |

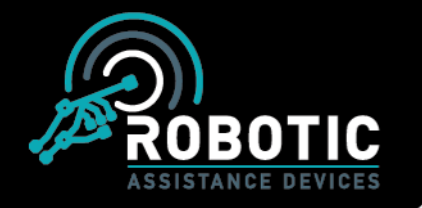

The menu on the left side allows access to the various controls of the RADSOC Dashboard.

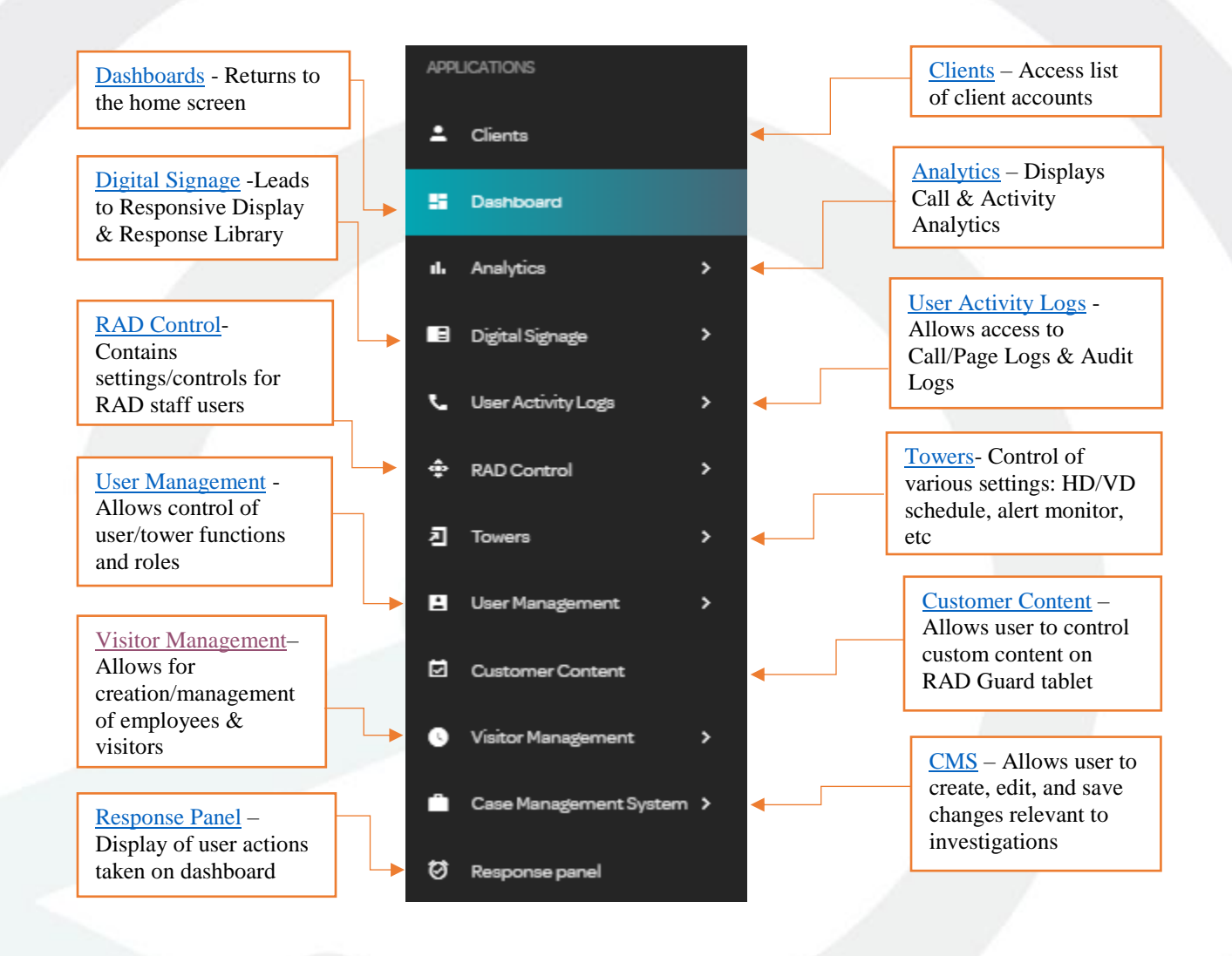

\*Note: Some features may be enabled or disabled depending on SOP of the site and individual user role/responsibilities.

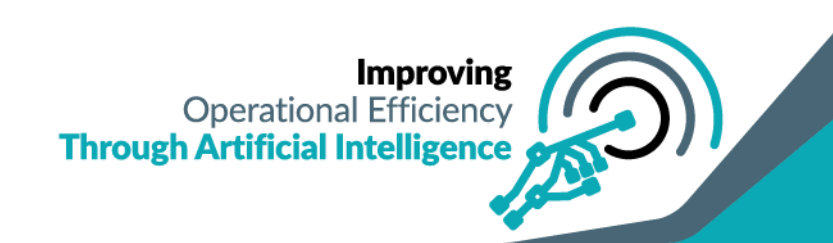

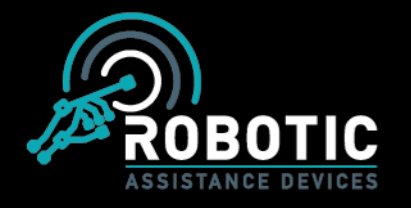

Selecting the "Alert" icon notification on the right side of the screen will display all HD/VD alerts and Responsive events triggered. Selecting an alert will display the image.

|                      | ~          |                                       | OT-3 (10)                       |
|----------------------|------------|---------------------------------------|---------------------------------|
| "Acknowledge" and    | *          |                                       | OT-1 (3)                        |
| an alert from the me | ^          |                                       | OT-8 (6)                        |
|                      |            | 2018-08-21, 12:37:56 PM               | SCOT-8<br>Human detected near t |
|                      | 1:         | 2018-08-21, 12:37:51 PM               | SCOT-8<br>Human detected near t |
|                      | <b>B</b> F | 2018-08-21, 12:35:59 PM               | SCOT-8<br>Human detected near t |
|                      | ŧ.         | 2018-08-21, 12:35:42 PM               | SCOT-8<br>Human detected near 1 |
|                      | ŧ          | 2018-08-21, 12:35:30 PM               | SCOT-8<br>Human detected near t |
|                      | ŧ          | 2018-08-21, 12:35:03 PM<br>this tower | SCOT-8<br>Human detected near t |
|                      | ~          |                                       | OT-12 (1)                       |
|                      | ~          |                                       | OT-100 (1)                      |

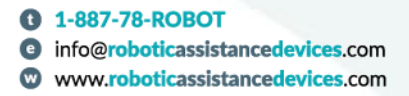

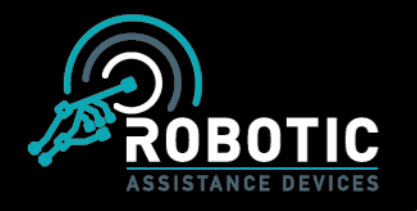

# Clients -

The client page allows a user with "Admin" level access to view, edit, and access client settings and configurations. The client tiles will include the client name, contact email, and company logo.

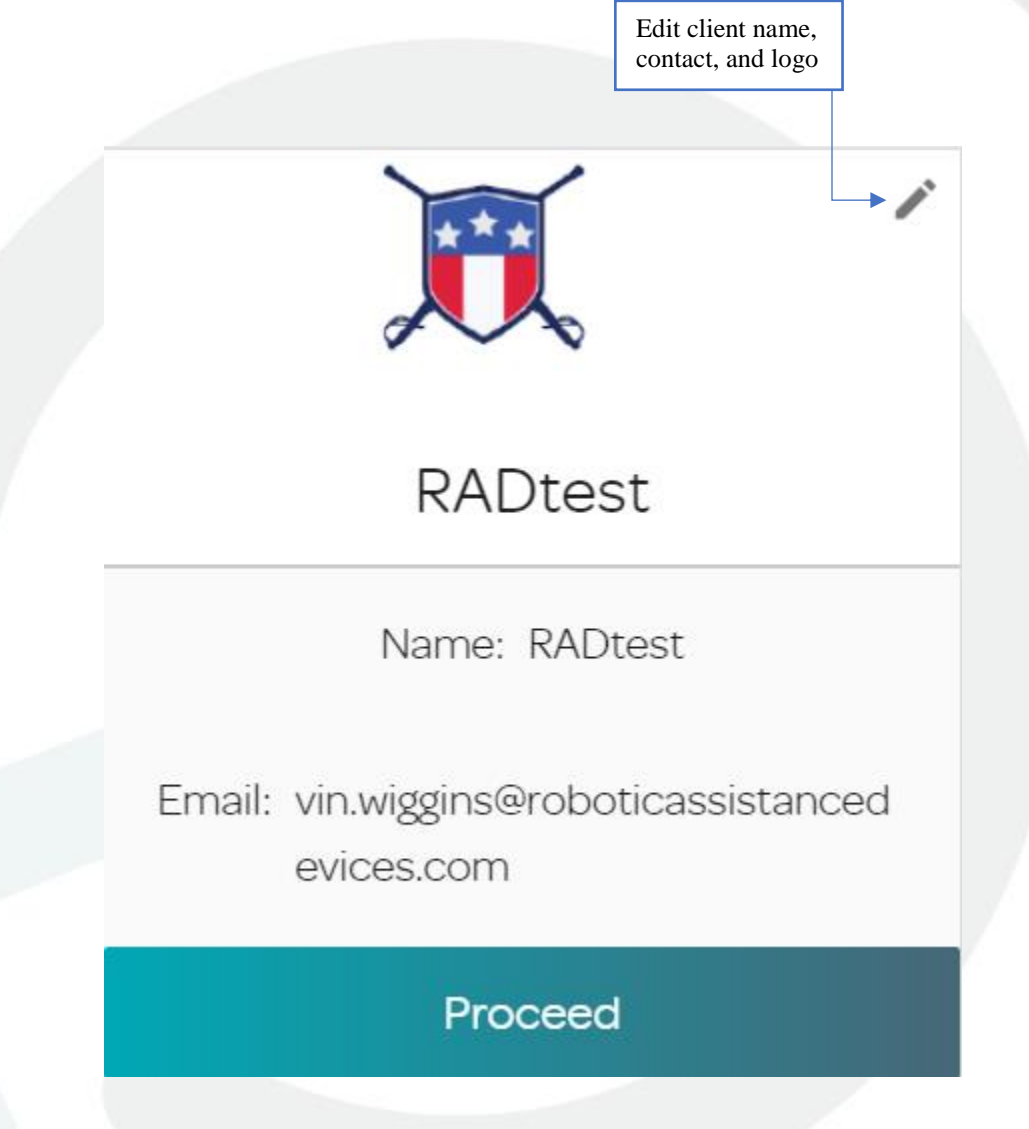

Selecting the "Edit" button above will display the screen below allowing you to edit the client's information:

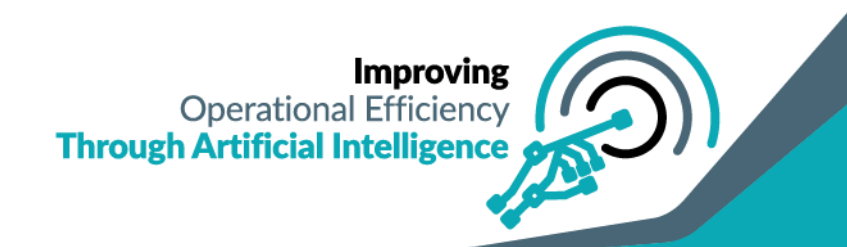

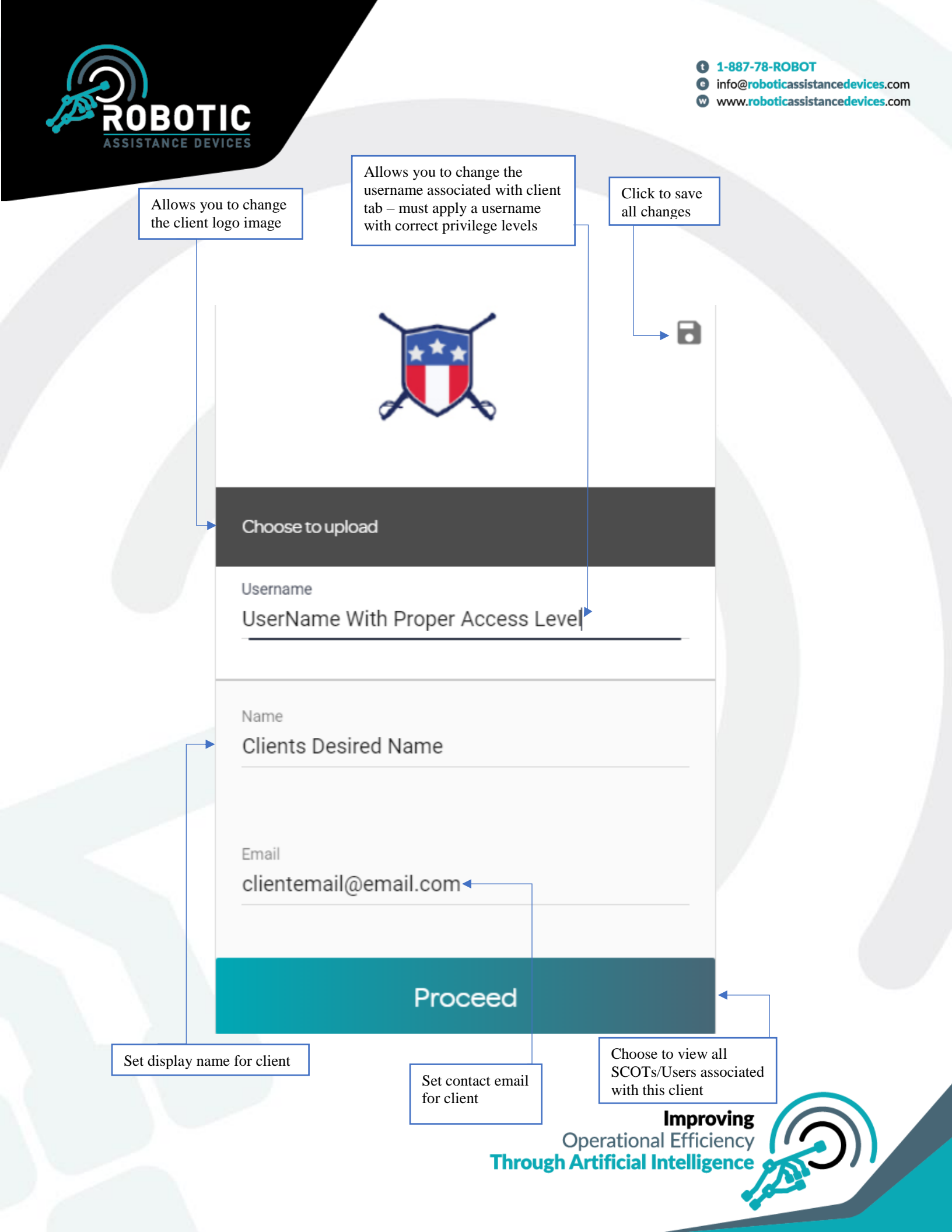

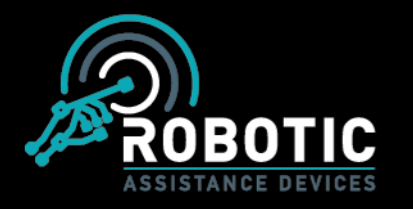

# Analytics -

#### Call –

The call analytics page will display all call analytics for the selected filtered information. You can choose multiple devices and/or users to review using the report. A sample of the information displayed appears below. Some of this information includes: Total number of calls, user attending them, answered vs missed calls, duration, and peak time.

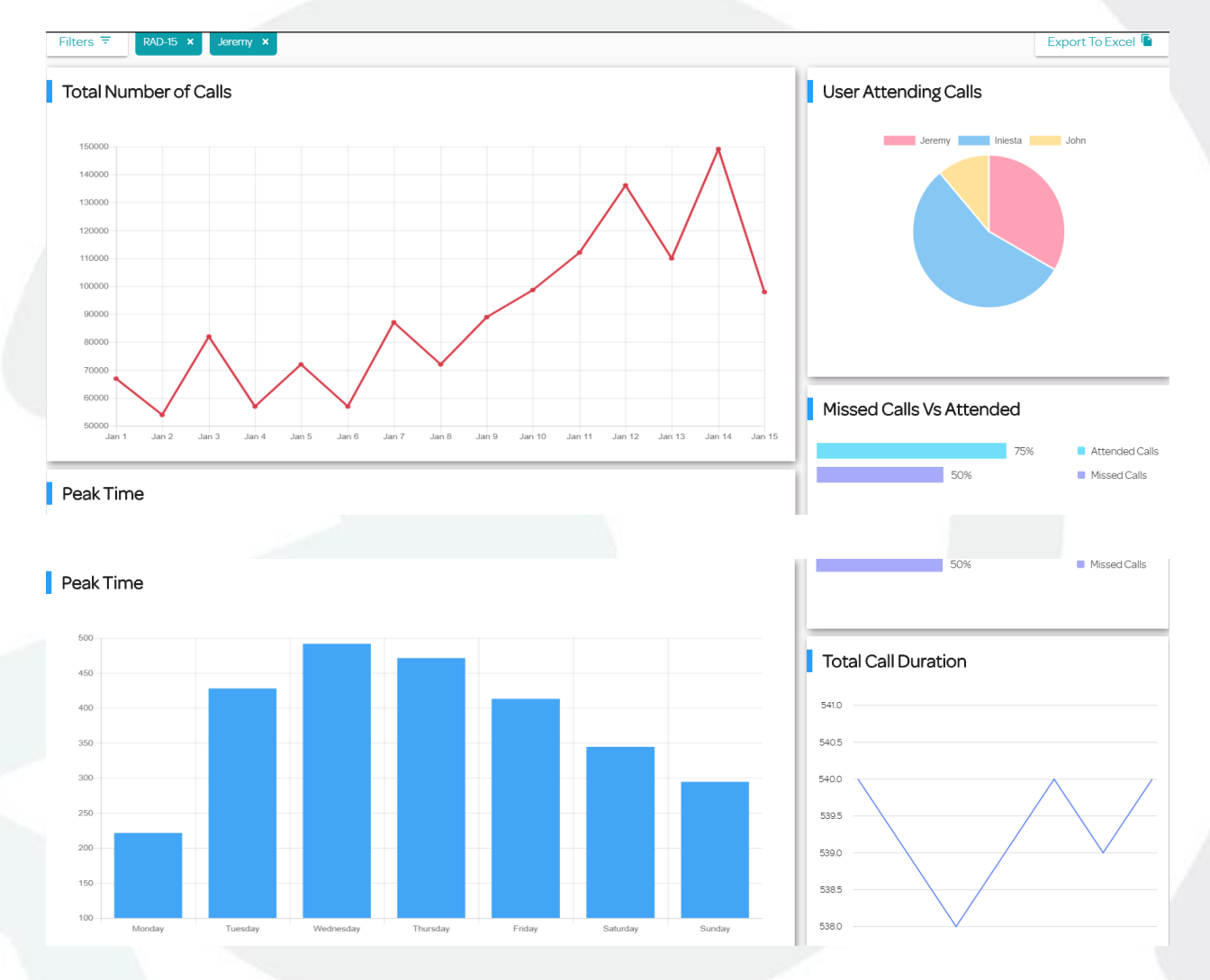

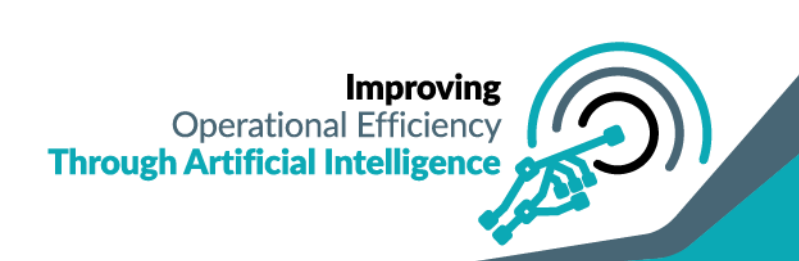

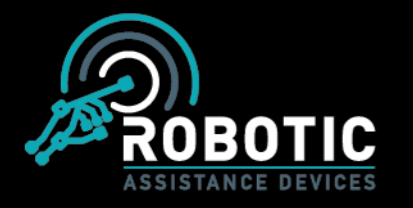

# Activity -

The Activity analytics page will display the relevant traffic for each camera on your device including Human Detections, Vehicle Detections, and Unique visitors as tracked by the MAC Addresses captured.

Two graphs will be displayed. One for HD and another for VD. The search parameters can be selected via the "Filters" options to review traffic on specific dates and time. Hovering over a specific point will display the actual number of visitors.

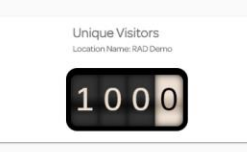

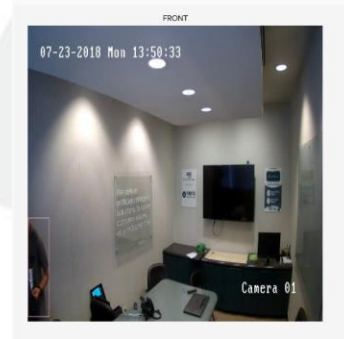

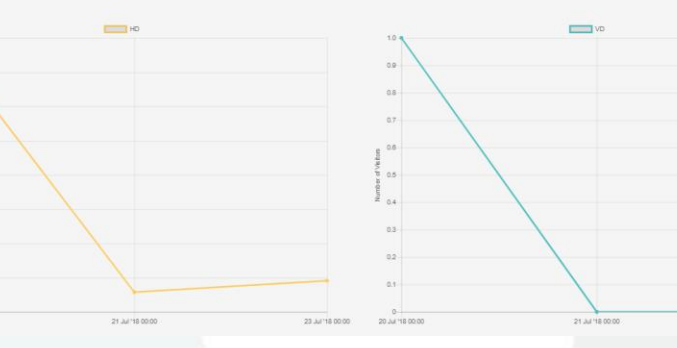

# Digital Signage -Responsive Display -

Upon selecting "Digital Signage" you will be greeted with a list of SCOTs under your accounts access. Select the unit you would like to adjust, and you will be greeted with the following screen and panels; one for each side of the unit.

|            | Front       | Left                                            | Back                                            | Right                                           |
|------------|-------------|-------------------------------------------------|-------------------------------------------------|-------------------------------------------------|
| Message    | SECURITY    | Message SECURITY                                | Message SECURITY                                | Message SECURITY                                |
| Brightness | ×           | Brightness 🔅 —————————————————————————————————— | Brightness 🔅 —————————————————————————————————— | Brightness 🔅 —————————————————————————————————— |
| Inverted   | Highlighted | Inverted Highlighted                            | Inverted Highlighted                            | Inverted Highlighted                            |
| Flash      | Off/On      | Flash Off/On                                    | Flash Off/On                                    | Flash Off/On                                    |

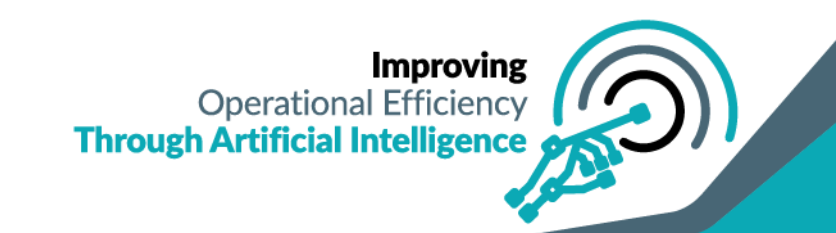

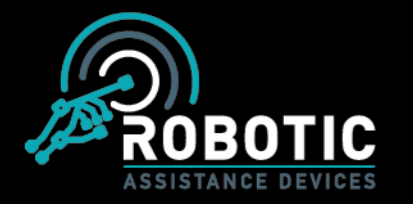

Each panel can be individually controlled to change the message (32 characters via scrolling. Once the message is set you can also control whether the displayed message is inverted, highlighted, flashing, or off altogether. The slide bar "Brightness" will handle the LED brightness.

Below these panels is the "Scroll" feature controls which allow you to set the scrolling phrase, turn the feature on/off, and control the speed at which it travels across each of the individual panels. The "Custom Audio Message" will allow users to select a pre-determined displayed message and corresponding audio message played on a loop. \*Custom displayed/audio messages coming at a later date.

|             | Scroll                   | Custom Audio Message |
|-------------|--------------------------|----------------------|
| Off / On    |                          | off/On               |
| Speed       | \$\$                     | Message -            |
|             | Scroll String            | Schedule             |
| Off/On      |                          | Add Time Slot        |
| Front       |                          |                      |
| Left        |                          |                      |
| Back        |                          |                      |
| Right       |                          |                      |
| Entire Unit |                          |                      |
| Speed       | \$3                      |                      |
| Message     | SECURITYSECURITYSECURITY |                      |
|             |                          | Save                 |

The "Scroll String" menu allows for text to scroll continuously across all four panels as a singular message.

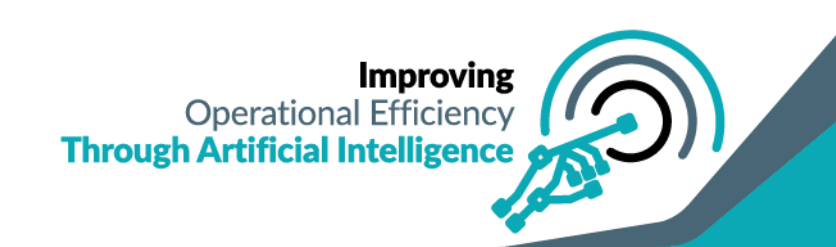

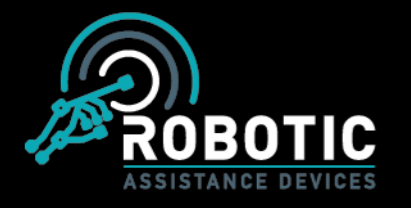

#### Response Library -

Choosing the Response Library will display the collective list of all responses created and available for use. The text displayed shows what will populate the LED panel(s) while the play icon allows for preview of the audio message.

| ocod Morning      | ► 000/002 ● Edit Delete | 🐻 RAD Canada | ▶ 000/002 ● ♦) : Edit Delete |
|-------------------|-------------------------|--------------|------------------------------|
| 6 Good Afternoon! | ► 000/002 ←             | 🐻 Bears!!    | ► 000/003                    |
|                   |                         |              | *                            |

Editing or creating a new response ('+' icon) will present the user with the field listed below. Here you can input the desired message text and upload and MP3 audio file.

|                                    | с | ustom M | ledia |        |   |
|------------------------------------|---|---------|-------|--------|---|
| <sup>Message</sup><br>Good Morning |   |         |       |        | J |
| ▶ 0:00 / 0:02                      |   |         |       | <br>•) | : |

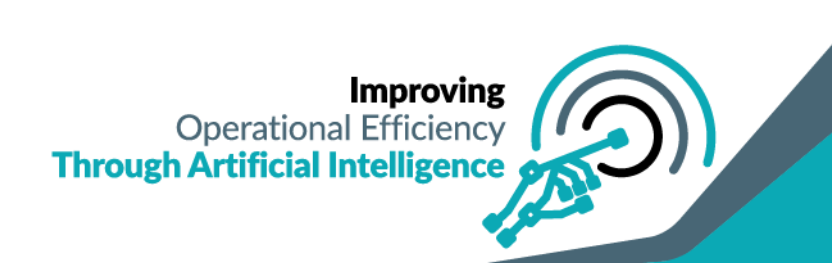

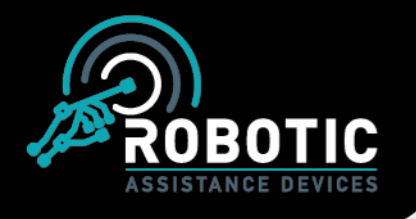

User Activity Logs – User Activity Logs –

Upon selecting the video log screen, you will be greeted with an organized list of all calls associated with your account for review. Each recorded call can be downloaded for external review by pushing the "cloud" download button next the playback recording.

| _               |            |          |                      |          |                             |          |          |            |
|-----------------|------------|----------|----------------------|----------|-----------------------------|----------|----------|------------|
| Filters 🗟 Scot: | RAD Demo × |          |                      |          |                             |          | Export   | To Excel 🚡 |
| ld              | Caller     | Receiver | Status               | Туре     | Created On                  | Duration | Recordin | B          |
| 5533            | RAD Demo   | SCOT-7   | <b>∠</b><br>ANSWERED | intercom | Jun 14, 2018 07:37:09<br>PM | 12 sec   |          | ۵          |
| 5532            | RAD Demo   | SCOT-7   | <b>∠</b><br>ANSWERED | intercom | Jun 14, 2018 07:30:44<br>PM | 15 sec   |          | 6          |
| 5530            | RAD Demo   | Luke     | <b>∠</b><br>ANSWERED | call     | Jun 14, 2018 07:30:03<br>PM | 14 sec   |          | 6          |
| 5529            | RAD Demo   | SCOT-7   | MISSED               | intercom | Jun 13, 2018 06:51:08<br>PM | 18 sec   | ŅŅ       |            |
| 5519            | RAD Demo   | Luke     | <b>A</b> NSWERED     | call     | Jun 13, 2018 02:24:08<br>PM | 27 sec   |          | 6          |
| 5518            | RAD Demo   | SCOT-7   | <b>A</b> NSWERED     | intercom | Jun 13, 2018 02:22:17<br>PM | 11 sec   |          | 0          |
|                 |            |          |                      |          |                             |          |          |            |

The logs can be filtered by the SCOT Name, Caller, Receiver, Status, Date, or Type. This allows for full reviews, QA, and investigation depending on the required information of the reviewer. The logs themselves can also be exported in a spreadsheet to excel.

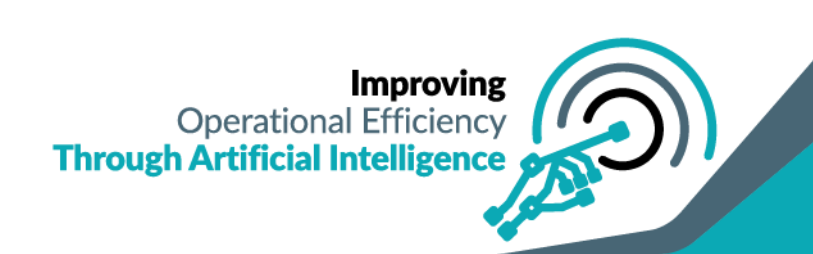

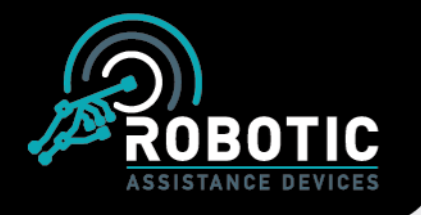

In order to choose these parameters, select the "Filters" button at the top of the video log screen and choose from the inputs/dropdown menus listed:

|     | FI            | ilter video logs        |          |                  |       |
|-----|---------------|-------------------------|----------|------------------|-------|
| Rec | e             |                         |          | dOn              | Dura  |
| SC  | Scot Name     | SCOT-4                  |          | 2018 09:10:17    | 06 s  |
| SC  | Caller        | Tony                    |          | 2018 11:11:03 PM | 01 m  |
| SC  | c<br>Receiver |                         |          | 2018 10:28:16    | 09 s  |
| SC  | Status        | Answered                | <b>~</b> | 2010 10:26:37    | 08s   |
| LPS | Date          | 2018/06/12 - 2018/06/15 | <b>#</b> | 2018 09:27:30    | 01 m  |
|     |               | C-11                    | _        | 2018 09:05:52    | 40 S  |
| Vin | c iype        | Call                    | •        | 2018 09:05:18    | 10 se |
| LPS | Sc            | Save                    |          | 2018 09:00:28    | 48 s  |
| SC  | DT-5 🔽 ANSW   | /ERED intercom          | Jun      | 7, 2018 06:49:01 | 13 se |

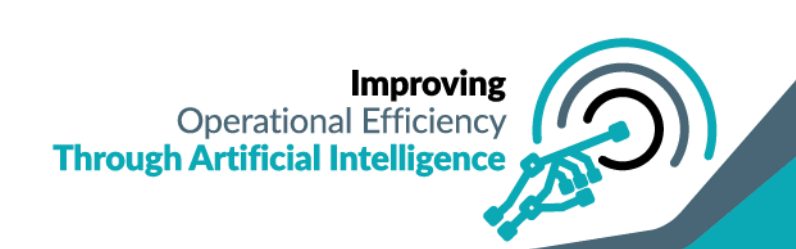

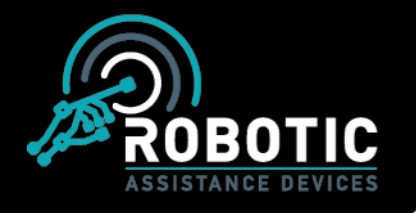

#### Audit Logs -

The audit log menu allows you to view the activities of users associated with your account. You can filter the information by the following areas: ID, Username, Action, Client, IP Address, Date/Time, and User Agent (Platform used to access dashboard). The report can also be exported to excel for external review.

| Filters = |                 |        |        |                |                          | Export to excel 盾                                                                                                    |
|-----------|-----------------|--------|--------|----------------|--------------------------|----------------------------------------------------------------------------------------------------|
| ld        | User name       | Action | Client | Ip Address     | Date Time                | User agent                                                                                                    |
| 3378      | Jamel Germany   | Login  | RAD    | 47.153.244.183 | Jun 14, 2018 10:24:38 AM | Mozilla/5.0 (Windows NT<br>10.0; Win64; x64; rv:60.0)<br>Gecko/20100101<br>Firefox/60.0                                          |
| 3377      | Jerami Raymondo | Login  | RAD    | 47.156.251.240 | Jun 14, 2018 10:02:45 AM | Mozilla/5.0 (Windows NT<br>10.0; Windok, x64)<br>AppleWebKit/537.36<br>(KHTML, like Gecko)<br>Chrome/670.3396.87<br>Safan/537.36 |
| 3376      | Jamel Germany   | Login  | RAD    | 47.153.244.183 | Jun 14, 2018 10:00:50 AM | Mozilla/5.0 (Windows NT<br>10.0; Win64; x64; rv:60.0)<br>Gecko/20100101<br>Firefox/60.0                                          |
| 3375      | Tony            | Login  | RAD    | 98.162.131.203 | Jun 14, 2018 09:10:48 AM | Mozilla/5.0 (Windows NT<br>10.0; Windok; x64)<br>AppleWebKit/53/36<br>(KHTML, like Gecko)<br>Chrome/670.3396.87<br>Safan/537.36  |
| 3374      | Luke            | Login  | RAD    | 174.67.197.155 | Jun 14, 2018 08:50:40 AM | RAD Mobile/1.2<br>(Invision.RADDemo;<br>build:10; iOS 11.2.6)<br>Alamofire/4.6.0                                                 |

# RAD Control -

#### Manage -

Under the "Manage" menu for "Towers" you will be able to create, edit, or search towers if you have the appropriate level of access.

| Search   |            |               |     |
|----------|------------|---------------|-----|
|          |            |               | Add |
| Username | Location   | lp Address    |     |
| RAD-12   | RAD Towers | 166130.29189  | 1   |
| RAD13    | RAD Towers | 166130.180168 | i   |
| RAD14    | RAD Towers | 76.70.242.133 | i   |
| RAD-16   | RAD Towers | 166130.105154 | 1   |
| RAD-17   | RAD Towers | 166130.47.74  | 1   |
| RAD-18   | RAD Towers | 166130.30.0   | 1   |
| RAD-19   | RAD Towers | 16613010153   | 1   |
| RAD-20   | RAD Towers | 166130189149  | 1   |
| RAD-8    | RAD Towers | 166130 29.48  | 1   |
| RAD-9    | RAD Towers | 166.130.29.30 | i   |
|          |            |               |     |

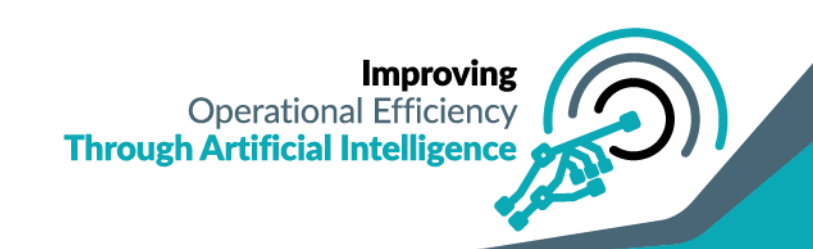

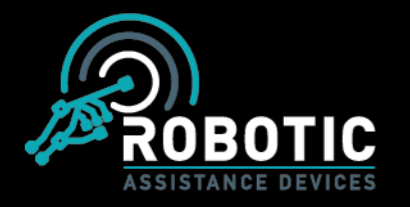

By selecting the edit feature (pencil icon) you will be brought to the screen displayed below. From here you can change the tower's Nickname (displayed name on dashboard), Location, Client, and IP Address. The "Robot Key" must also be entered in order to save changes.

| Edit Tower                  |                                   |   |
|-----------------------------|-----------------------------------|---|
| Robot Name<br>RAD-12        | P Address<br>111.111.111          |   |
| Nick Name<br>RAD-12         | Robot Ney<br>123456               |   |
| Robot Location * RAD Towers | Robor Client<br>~ RAD Test Client | * |
|                             |                                   |   |

# Towers –

## Wally Settings -

The Wally Settings menu allows users to control the display on their associated Wally unit. From this screen you can choose whether to display text (with color selection options), an image, or continuous loop of an uploaded video.

| Upload Image C_\fakepath\RAD_Logo_New_L Browse |                                                                        |
|------------------------------------------------|------------------------------------------------------------------------|
| Select display options Text Image Video        | ROBOTIC                                                                |
|                                                | ASSISTANCE DEVICES                                                     |
|                                                |                                                                        |
|                                                | Improving<br>Operational Efficiency<br>Through Artificial Intelligence |
|                                                | •                                                                      |

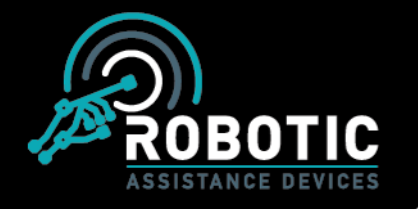

#### Settings -

Upon selecting the settings menu, you will be greeted with a small drop-down box allowing you to choose one of your SCOTs to adjust.

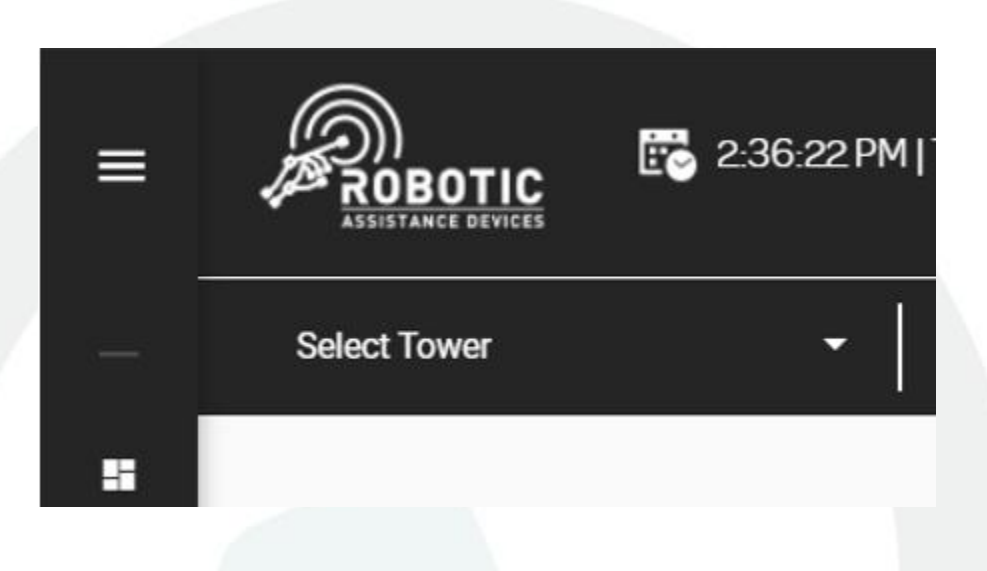

Choosing the desired tower will allow you to interact with following display options. Human/Vehicle detection (HD/VD) "off time" schedule, HD sensitivity level, alert thresholds and tower alias. Any user with the proper level of access may change the display name of the selected SCOT by changing the "Alias" display name, inserting the "Master Pin", and clicking the save icon. This will adjust the displayed name of the SCOT on RADSOC for user preferences. The level of access and control in the settings menu will depend entirely on the role assigned to each login.

The sensitivity levels can be adjusted using the "H, M, L" on the right side of the screen. These settings must be chosen for each unit when applying settings changes.

\*Be aware that "High" sensitivity does allow for the possibility of false positives

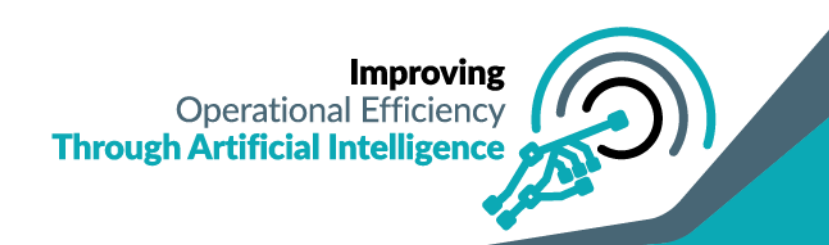

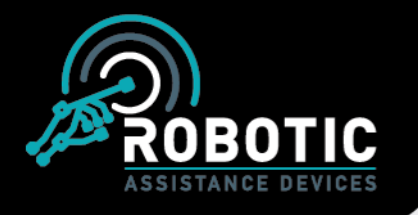

This display shows the top-level settings options including control of the Battery Door, Power, Tower Name, Client Location, Facial Detection, Master Pin & Password, and who will receive alert text notifications.

| Tower Alias                                 | RAD Demo | Sensitivity                      | H M L      |
|---------------------------------------------|----------|----------------------------------|------------|
| Master Pin                                  | 662485   | Tower Power                      | Οη Οπ      |
| Password                                    |          | Battery Door<br>Facial Detection | Open Close |
| Show temperature in C or F?                 | CF       |                                  |            |
| Leastern<br>RAD HQ                          | Ŧ        |                                  |            |
| Please select users to recieve text message | ¥        |                                  |            |
|                                             | s        | lave                             |            |
|                                             |          |                                  |            |
|                                             |          |                                  |            |

Below this menu you will find the "Tower Module" settings which allow you to change the displayed text on the RADGuard Tablet. Select the "Edit" icon, enter the desired message, and choose "Save Information".

| C Security          | Edit | Visitor check in              | Edit |
|---------------------|------|-------------------------------|------|
| 2 Employee check in | Edit | Emergency contact information | Edit |
| 2 Customer Content  | Edit | Maintenance Login             | Edit |

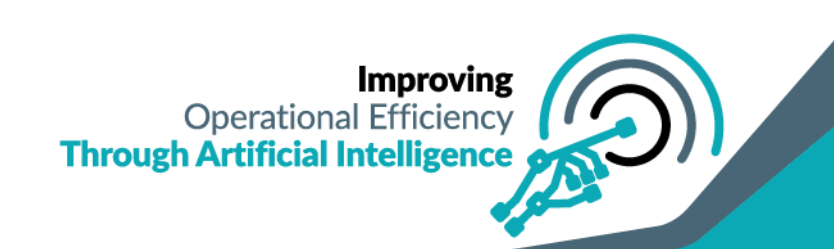

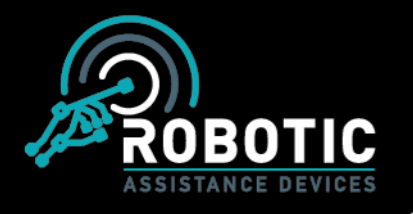

The Tower Module Schedule section will allow users to create a schedule in order to control which icons are displayed on the RADGuard tablet. Simply selecting the "Add Time Slot" function, the available features on RADGuard can be customized to display only the desired information and features.

|               | M            | loduleS   | Schedule | ÷     |         |          |
|---------------|--------------|-----------|----------|-------|---------|----------|
| Sun Mo        | n Tue        | Wed       | Thu      | Fri   | Sat     | All      |
| Security, Emp | ployee check | in, Custo | omer Con | itent |         | •        |
| Mon (         | 00:00        | 06:       | 00       | 2     | 4 Hours | ⊚ ⊗      |
| Fri           |              |           |          |       | F       | Add Slot |
|               |              | Sa        | ve       |       |         |          |

Underneath this menu you will find the HD & VD off time schedules.

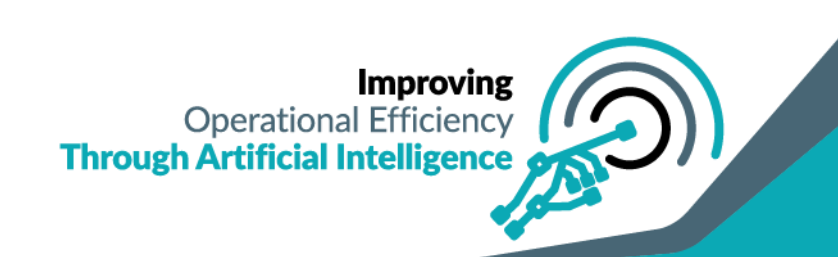

|                       | BOTIC<br>TANCE DEVICES |                         | <b>G</b><br>©           | 1-887-78-ROBOT<br>info@roboticassistancedevices.co<br>www.roboticassistancedevices.co |
|-----------------------|------------------------|-------------------------|-------------------------|---------------------------------------------------------------------------------------|
|                       |                        |                         |                         |                                                                                       |
|                       |                        | HAMANDETI               |                         |                                                                                       |
| ⊙ <sup>st</sup>       | art Time<br>30 AM      | ○ End Time<br>17: 30 PM | Start Time<br>11: 00 AM | C End Time<br>17: 00 PM                                                               |
|                       |                        |                         | •                       |                                                                                       |
| ⊙ <sup>St</sup><br>17 | art Time<br>30 PM      | C End Time<br>23:30 PM  | Start Time<br>17: 00 PM | C End Time<br>23:00 PM                                                                |
|                       |                        |                         |                         |                                                                                       |
|                       | art Time<br>: OO PM    | O End Time<br>22:00 PM  |                         |                                                                                       |
|                       |                        | Add/Ed                  | it Time Slot            |                                                                                       |
|                       |                        | VEHICLEDETE             |                         |                                                                                       |
| St 11:                | art Time<br>30 AM      | C End Time<br>17: 30 PM | Start Time<br>11: 00 AM | O End Time<br>17: 00 PM                                                               |
|                       |                        |                         |                         |                                                                                       |

"Human Detection / Vehicle Detection Off Time" - "Add a time slot" will display a start time and end time option for disabling human detection alerts. Typically, this will be used in areas that experience high traffic or are non-restricted during business hours. The display below will appear with the option to choose any day/time (hourly increments) to set the necessary schedule.

| A11         | 0-1-                     | <b>F</b> .: | Thu | 10/I | Tur | M    | 0   |
|-------------|--------------------------|-------------|-----|------|-----|------|-----|
| All         | Sat                      | Fn          | Thu | Wed  | Tue | Mon  | Sun |
|             |                          |             |     |      |     |      |     |
| ⊙ ⊗         | 4 Hours                  | 2           | 00  | 12:0 | 0   | 10:0 | Sun |
|             |                          |             |     |      |     |      | Mon |
|             |                          |             |     |      |     |      | Fri |
|             |                          |             |     |      |     |      | Sat |
| Add Slot    | ,                        |             |     |      |     |      |     |
| <br>nroving | Im                       |             |     |      |     |      |     |
| nproving    | I <b>m</b><br>Intional E | Oper        |     |      |     |      |     |

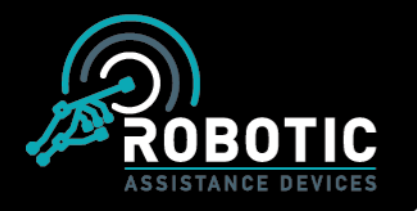

#### Locations -

The location field provides a list of all locations associated with your user account. If a user has multiple locations each one will be displayed, with the ability to rename as desired.

|                       | Locations        |                         |                 |
|-----------------------|------------------|-------------------------|-----------------|
| 🕈 RAD HQ              | Ø 9 1            | wername<br>est Location | • •             |
| RAD-Demo              | ► 😕              |                         |                 |
| Current location name | Edit location na | me Save locatio         | on name changes |

# User Management -

Selecting the User Management tab releases another dropdown menu with the options of "Add New Role", View Roles". "Users", "Device Management", and "Call Priorities".

| Add New Role      |  |
|-------------------|--|
| View Roles        |  |
| Users             |  |
| Device Management |  |
| Call Priorities   |  |
|                   |  |

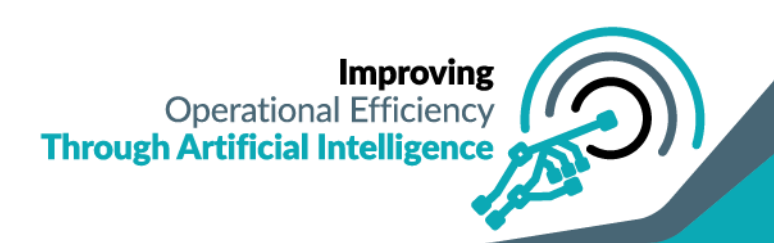

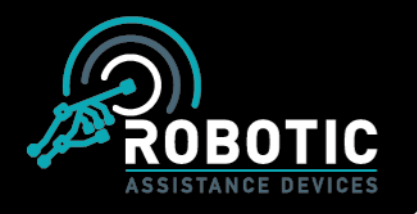

#### Role Management –

Selecting role management will display a second drop down menu allowing you to either create a new role (Add New Role) or edit existing roles (View Roles). Creating a new role will allow you to choose the level of control/access the users have. The options available when creating a new role can be viewed in the image below, each with three options: Read, Write, or None.

| Role Name       |      |       |      |  |
|-----------------|------|-------|------|--|
|                 |      |       |      |  |
| Module          | Read | Write | None |  |
| LED SETTINGS    | 0    | ۲     | 0    |  |
| VIDEO LOGS      | 0    | ۲     | 0    |  |
| TOWER CONTROLS  | 0    | ۲     | 0    |  |
| CALL SETTINGS   | 0    | ۲     | 0    |  |
| CREATE USER     | 0    | ۲     | 0    |  |
| TOWERMANAGEMENT | 0    | ۲     | 0    |  |
| SETTINGS        | 0    | ۲     | 0    |  |
| ROLE MANAGEMENT | 0    | ۲     | 0    |  |
| CLIENT          | 0    | ۲     | 0    |  |
| ANALYTICS       | 0    | ۲     | 0    |  |
| 10 total        |      |       | в    |  |

View roles will allow you to edit the accessibility of each role for proper control of access to RADSOC features for your team's users. Simply click "Edit" to adjust, or "Delete" to delete a role.

#### Users -

Allows for creation of new users, editing of user information/roles, and guard scheduling. Roles, created in the next section, can be assigned to users at any time when they are created or edited. The user edit/creation requires a username, password, email, phone number, and role assignment. The User tab will show the list of current users where they can be deleted, edit their information, set their guarding hours, or create a new user.

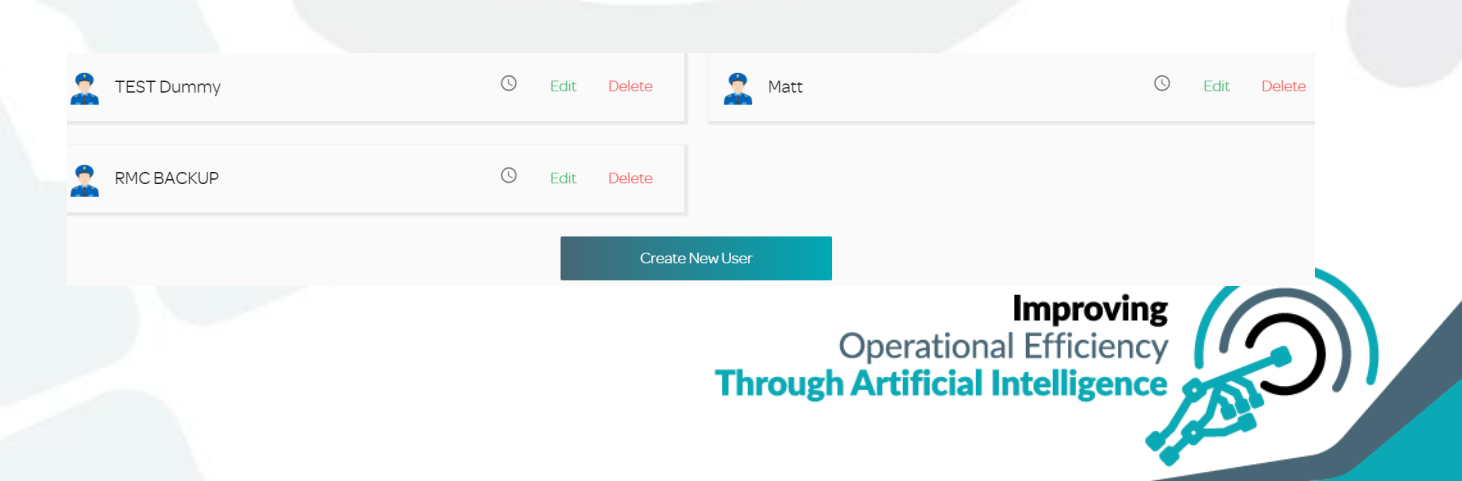

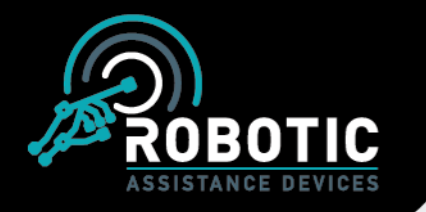

You can also set "Guarding Hours", by selecting the clock simple next to username, so that users cannot access the dashboard unless on their current shift. The guarding hours assignment functions as detailed below:

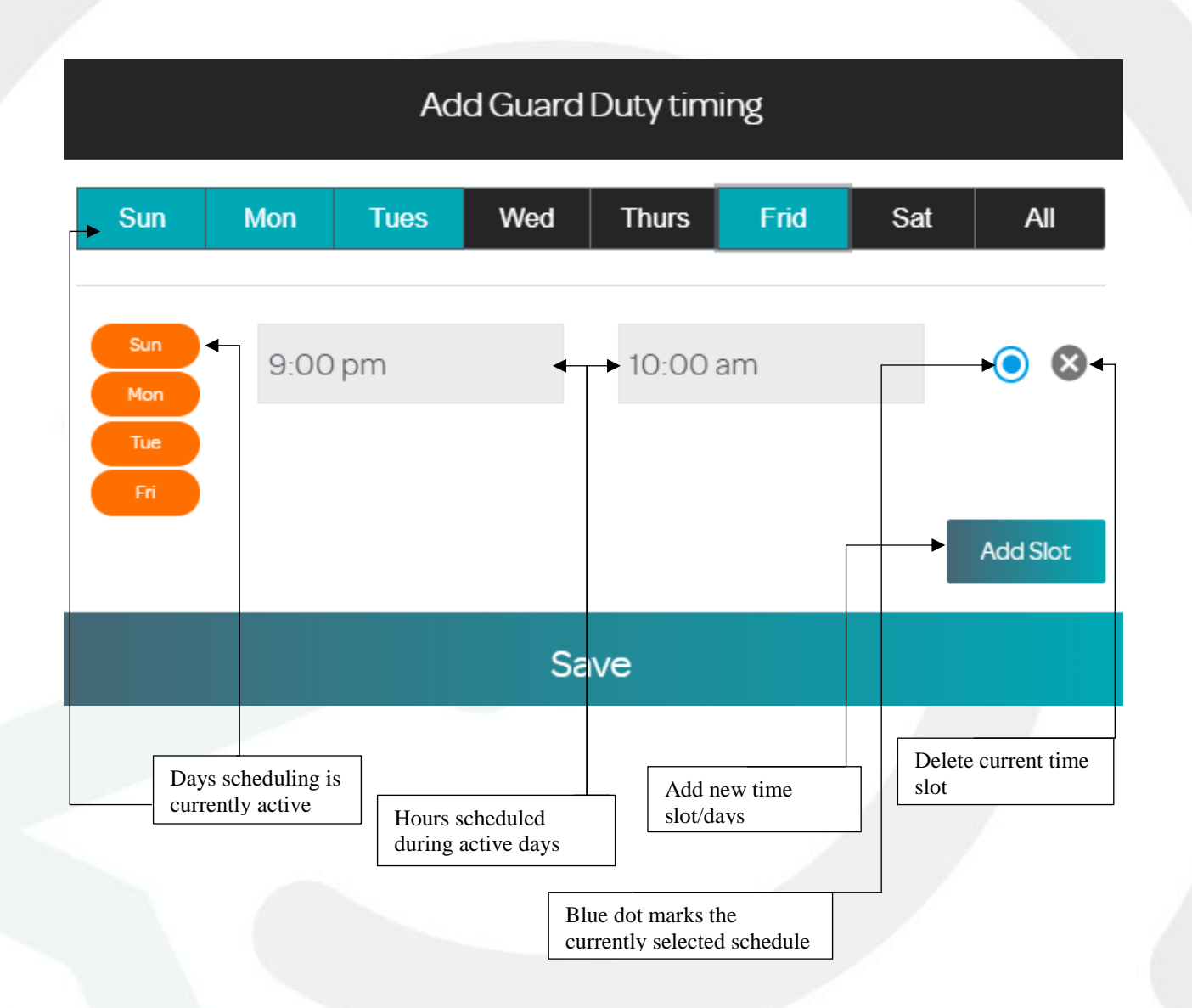

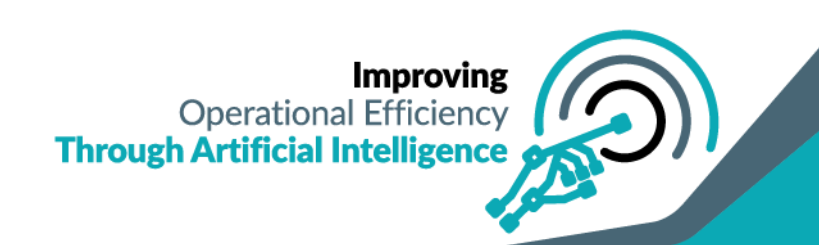

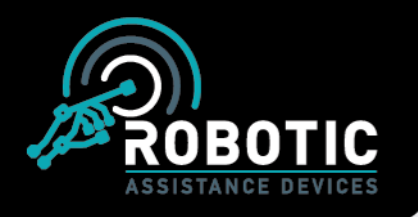

#### Device Management -

Selecting tower management will bring you to the menu designed to control locations, towers, and guards assigned to the tower's. From this screen you will be able to assign the guards access to their corresponding locations and towers to make sure they will get the proper alerts and ability to answer video intercoms as need. Simply drag and drop the required assignees to their designated areas of responsibility.

| ASSIGNED TOWERS AND LOCATIONS |          |          |  |  |  |  |  |
|-------------------------------|----------|----------|--|--|--|--|--|
| Locations                     | Towers   | Assigned |  |  |  |  |  |
| 🙎 RAD HQ                      | 2 RAD-15 | SCOT-4   |  |  |  |  |  |
| RAD-Demo                      | 2 RAD-12 | SCOT-6   |  |  |  |  |  |
| RAD-Demo-1                    | 🙎 RAD-13 | SCOT-3   |  |  |  |  |  |
|                               |          |          |  |  |  |  |  |

# Call Priorities -

Selecting call settings will allow you to set the call priority. Doing this will allow you to decide which user a video conference request will ring to first. The priorities are high, medium and low. When a "Help" call is initiated from SCOT, it will ring to the highest assigned user on the priority list, if the call is not accepted, the call will automatically move to the next priority for response. The image below shows the layout of the assignment board. Simply drag and drop to assign users/towers.

| SCOT-1 ·  | SELECT TO | DWER FOR CALL PRIORITY |     |
|-----------|-----------|------------------------|-----|
| USER      | HIGH      | MEDIUM                 | LOW |
| 🙎 web_dev | 2 Web     | android                | ios |
| 🙎 ios_dev |           |                        |     |
|           |           |                        |     |

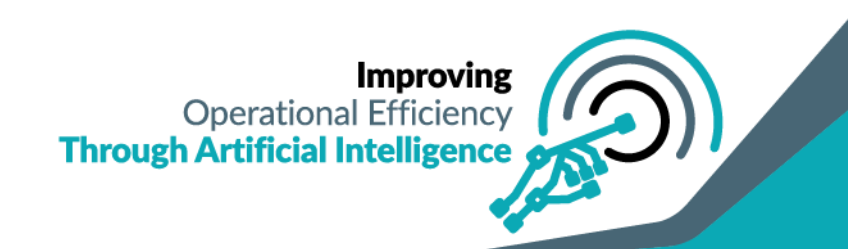

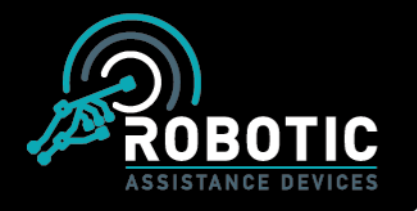

## Customer Content -

The "Customer Content" tab allows for the user to set up different pages of information such as facility maps, contact lists, site info, menus, or any manner deemed proper by the organization for display. This page will update the "Special Services" tab on the RAD Guard tablet for customer and visitor browsing. To edit the displayed info begin by selecting the tower to be adjusted.

## Select Tower

After selecting the desired tower, simply click the "+" button on the screen to add new content.

| Crocee to upload           Name           Name           Utl |   |
|--------------------------------------------------------------|---|
| <br>Create Event                                             | • |

New content requires a tab name, URL address, and display image to be uploaded. This content will appear on the RAD Guard tablet after approx. 1-2 minutes for customer access.

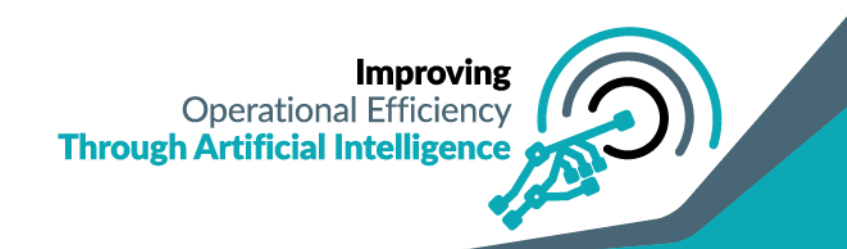

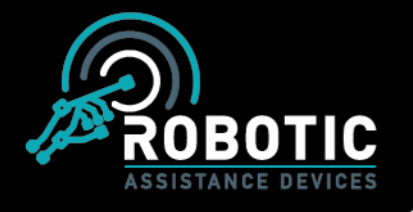

Visitor Management -

Selecting the Visitor Management dropdown will display the following options: "Employee Information", "Visitors Book", "Location Data", "Upcoming Visits",

"Visitor History", and "VM Required Info".

| Employee Information |
|----------------------|
| Visitors Book        |
| Location Data        |
| Upcoming Visits      |
| Visitor History      |
| VM Required Info     |
| ·····                |

# Employee Information –

The employee information section allow the user to create an employee database with contact information and photos used for facial recognition entry. Upon selecting "Employee Info" you will be shown the current list of employees, with the ability to search by name.

|            |           |         |               |               | New Employee |
|------------|-----------|---------|---------------|---------------|--------------|
| First Name | Last Name | Company | License Plate | mobile        |              |
| Hassam     | Søeed     | Test    |               | +923322395367 |              |
| Talha      | Ansar     | RAD     | 1111111       | +923333002558 |              |
|            |           |         |               |               |              |

When selecting "New Employee" the user will be prompted to input all the necessary information including either uploading an employee photo, or taking one via the computer equipped camera. All employees must enter a 6 digit pin number as well for use with FRE (Facial Recognition Entry).

| Create New Entry Protom John John John John John John John John | tion<br>Links de | Last name<br>Doe |  |
|-----------------------------------------------------------------|------------------|------------------|--|
| Linense Purle                                                   | Mubile phone     | Code             |  |
| ABC123                                                          | 555-555-5555     | 123456           |  |

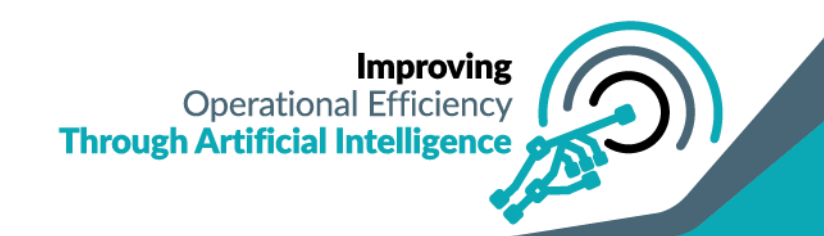

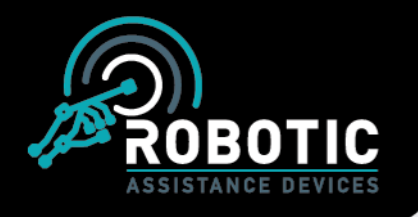

#### Visitors Book -

The Visitors Book system will function identically to the Employee Information system except for the PIN system and pre-attached facial image. When registering via the "Visitor Check-In" on the RAD device, the visitor will take their FRE photo at that time.

| ~                          |                            |
|----------------------------|----------------------------|
| Create New Entry           |                            |
| Fishname<br>Jane           | Last nume<br>Doe           |
| Conserv<br>Jane Doe Bakery | tmal<br>jane.doe@gmail.com |
| Literes Pilds ABC123       | Mobile plone 555-555-555   |

#### Location Data -

The Location Data menu will display a location, and particular units, visitor history. After accessing the menu, first choose a location.

| Name        |  |
|-------------|--|
| RAD HQ      |  |
| RAD Testing |  |
| 2total      |  |

Once the location has been selected, you can then choose your desired unit.

| Search  |          |          |               |
|---------|----------|----------|---------------|
|         |          |          |               |
| Name    | NickName | Location | Visit Purpose |
| SCOT-7  | RADDemo  | RADHQ    | N/A           |
| Wally-5 | Wally-5  | RADHQ    | N/A           |
| Scot-16 | Scot-16  | RADHQ    | N/A           |
| Scot-17 | Scot-17  | RADHQ    | N/A           |
|         |          |          |               |

Once the unit is selected, it will show the history of all visitors/employees checked in via that unit including their image, check in time, and check out time.

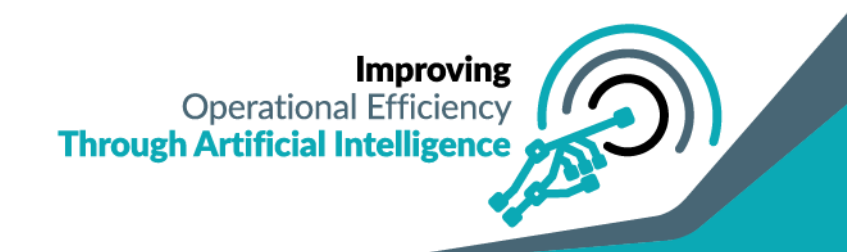

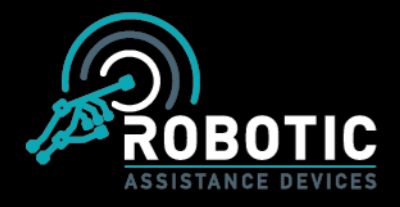

| ID | Image      | Visitor           | Scot   | Address Book     | Check in                  | Check out                |
|----|------------|-------------------|--------|------------------|---------------------------|--------------------------|
| 0  | <b>3</b>   | TestVisitor       | SCOT-7 | Test EmployeeRad | Jul 20, 2018 03:10:29 AM  |                          |
| 6  | ۵          | mk                | SCOT-7 | Mattklock        | Jul 19, 2018 03:23:04 PM  |                          |
| 5  | <b>()</b>  | LucesRoss         | SCOT-7 | Mattklock        | Jul 19, 2018 01:45:30 PM  |                          |
| 4  | (3)        | ElonMusk          | SCOT-7 | Mattklock        | Jul 19, 2018 01:12:54 PM  |                          |
| 3  | - <b>G</b> | New visitorretest | SCOT-7 | Test EmployeeRad | Jul 19, 2018 11:40:43 AM  | Jul 19, 2018 11:41:47 AM |
| 2  | <b>a</b>   | TestVisitor       | SCOT-7 | Test EmployeeRad | Jul 19, 2018 10: 47:28 AM | Jul 19, 2018 10:48:05 AM |
| 1  | 9          | TestVisitor       | SCOT-7 | Test EmployeeRad | Jul 19, 2018 10:09:25 AM  | Jul 19, 2018 10:44:52.AM |

### Upcoming Visits -

Using the Upcoming Visits menu, a user can view all scheduled meetings for units/locations under their scope of control. The scheduled visits can be searched via the bar up top if looking for a specific visitor. Scheduled visits can be deleted as well as created from this menu.

|                   |                |              |            |          | New visit |
|-------------------|----------------|--------------|------------|----------|-----------|
| Visitor           | Host           | Visit Date   | Visit From | Visit To |           |
| Patrick Dougherty | Mettklock      | Jul 19, 2018 | 4:00 PM    | 5:00 PM  | ô         |
| Elon Musk         | Mattklock      | Jul 19, 2018 | 1:00 PM    | 200 PM   | ô         |
| Matt Klock        | Mattiklock     | Jul 19, 2018 | 12:00 PM   | 200 PM   | ô         |
| stevereinnerz     | Mettklock      | Jul 19, 2018 | 1.00 PM    | 200 PM   | ô         |
| Luces Ross        | Lucas Ross     | Jul 19, 2018 | 2:00 PM    | 3:00 PM  | ô         |
| Elon Musk         | Steve Reinnarz | Jul 20, 2018 | 4:00 PM    | 7.00 PM  | ô         |
| ð total           |                |              |            |          |           |

Selecting the "New Visit" button will allow the user to schedule an existing visitor profile from the dropdown menu or be directed to the Visitor Book to input a new visitor.

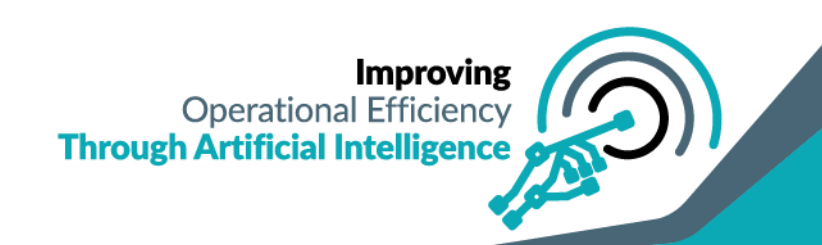

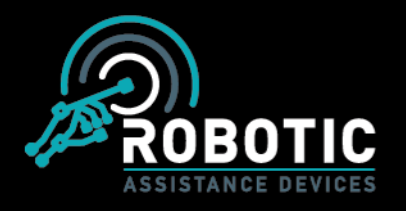

e info@roboticassistancedevices.com

www.roboticassistancedevices.com

| lleare            |          |                                                |   |
|-------------------|----------|------------------------------------------------|---|
|                   |          |                                                |   |
| Try typing name P |          |                                                |   |
| -                 |          |                                                |   |
| Patrick Dougherty |          |                                                | ^ |
| Patrick           |          | Dougherty                                      |   |
| RAD               |          | Patrick.dougherty@roboticassistancedevices.com |   |
|                   |          | 1234567891                                     |   |
|                   | () Crest | e Schedule                                     |   |
|                   | + No     | tin a list?                                    |   |

Selecting the "Create Schedule" button will allow the creator to choose the Date, Start time, and End Time of the visitors meeting. The creator will also be prompted to include a "Host", selected from the Employee Information page, to meet with the visitor as well making it a reoccurring visit. Users can also choose to receive a copy of the visitors email for confirmation.

| General Information                           |                       |                                                          |                          |
|-----------------------------------------------|-----------------------|----------------------------------------------------------|--------------------------|
| Patrick<br>RAD<br>Patrick.dougherty@robotic   | assistancedevices.com |                                                          |                          |
| /isit Schedule                                |                       |                                                          |                          |
| Choose a date                                 | From Time             | To Time                                                  |                          |
| Steve Reinharz                                |                       |                                                          |                          |
| Recurring visit                               |                       | ✓ Send me a copy of the meeting receipt                  |                          |
| Note: This user will automatically receive em | aif with QR code      | Cancel                                                   | Save                     |
|                                               |                       | Impr<br>Operational Effic<br>Through Artificial Intellig | oving<br>tiency<br>gence |

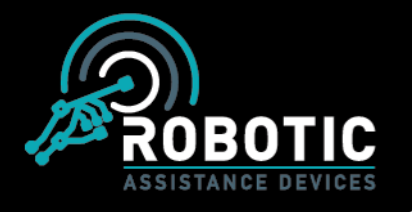

## Visitor History -

The visitor history menu shows the most recent visits to units under the users control across all locations applicable, as well as a copy of their signed agreement before accessing the facility.

| Image | Towername      | Host             | Visitor           | Check in                 | Checkout                 | Signed Agreement |
|-------|----------------|------------------|-------------------|--------------------------|--------------------------|------------------|
| ø     | Steve's Tablet | TonyTaylor       | VinTest           | Jul 23, 2018 12:43:07 PM | Jul 23, 2018 12:51:30 PM | 0                |
| 4     | Steve's Tablet | JinLarson        | JimLarson         | Jul 19, 2018 06:26:46 PM |                          | 0                |
| 3     | Steve's Tablet | Mattkipck        | MattKlock         | Jul 10, 2018 06:20:00 PM |                          | 0                |
|       | SCOT-7         | Mattkipck        | LucasRoss         | Jul 19, 2018 01:45:30 PM |                          | 0                |
| 6     | SCOT-7         | Mattillock       | ElonMusk          | Jui 19, 2018 01:12:54 PM |                          | 0                |
|       | SCOT-7         | Test EmployeeRad | New visitorretest | Jul 19, 2018 11:40:43 AM | Jul 19, 2018 11:41:47 AM | 0                |
|       |                |                  |                   |                          |                          |                  |

## VM Required Info -

The VM Required Info screen gives users the ability to customize the RADGuard Visitor Check-In module in multiple ways.

#### NDA Client -

The NDA Client screen can be used to edit the NDA displayed for signing when checking in on the RADGuard tablet. All changes applied will be shown for user review and signing during the check – in process. The edit screen is a simple text editor with several font, spacing, image, and link options to provide the user.

| NDA Client      Email Template     Badge                                                                                                    |                  |  |  |  |  |  |  |
|----------------------------------------------------------------------------------------------------|------------------|--|--|--|--|--|--|
| B / 生 今 ☆ * A T1 ◆ 臣 主 主 目 豆 豆 X 参 首 ☆ つ で ◀ 66 55 一 田 日 み ぬ 四 ○                                                                                                    |                  |  |  |  |  |  |  |
| NDA                                                                                                    |                  |  |  |  |  |  |  |
| NDA Client                                                                                                    | Photos Required  |  |  |  |  |  |  |
|                                                                                                    | NDA Required     |  |  |  |  |  |  |
| Welcome! We are pleased to have you as a guest of Robotics Assistance Devices at our facilities Health and Safety instructions                                                                                                    | Email Required   |  |  |  |  |  |  |
| Your visit your personal safety is our concern. We therefore request that your abide by the following:                                                                                                    | Badge Required   |  |  |  |  |  |  |
| Access to the premises is only allowed when accompanied by a Robotic Assistance devices employee.     In the event of an <b>emergency</b> all visitors must leave the premises immediately via the near exit and report to the designated assembly point. | License Required |  |  |  |  |  |  |
| Visitors are prohibited from capturing images (photographs and videos) of anything inside the premises or surrounding facility grounds.                                                                                                    | QR Code          |  |  |  |  |  |  |
|                                                                                                    |                  |  |  |  |  |  |  |

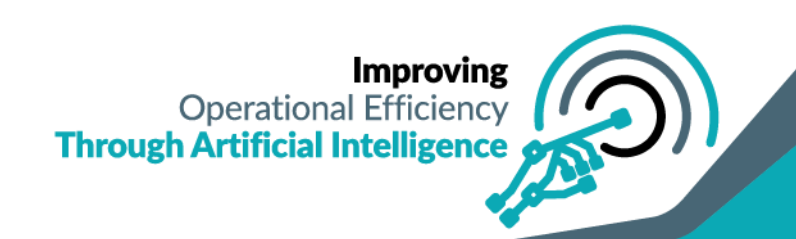

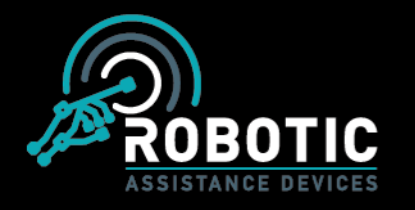

#### Email Template -

The Email Template screen allows the user to fully customize the email sent to visitors when they are scheduled for a visit. The highlighted fields are required as they are populated with information automatically and must remain, but the structure can be edited to fit the desired message for scheduled visitors.

| NDA Client 💿 Email Template 🔿 Badge                                                                                                    |                  |  |
|----------------------------------------------------------------------------------------------------|------------------|--|
| B / 旦 今 x² ¾ A Ti é 臣 主 三 三 三 本 参 T                                                                                                    |                  |  |
| Email                                                                                                    |                  |  |
| Visitor Visits                                                                                                    | Photos Required  |  |
| Email Template                                                                                                    | NDA Required     |  |
| Dear CUSTOMER NAME,                                                                                                    | Nebra Required   |  |
| You have been scheduled to meet with SITE EMPLOYEES NAME on DATE (TIME SCHEDULED.                                                                                                    | Email Required   |  |
| We are pleased to welcome you to the facility and have provided the necessary information for checking in, meeting your contact, and safety/security.                                                                                                    |                  |  |
| When you arrive on site please approach SCOT, press "Visitor Check-In", and scan the GR Code provided below. Once checked-in and confirmed, your on-site contact will be notified and an<br>employee will greet you shortly after.                                                                                                    | Badge Required   |  |
| During the course of your visit please adhere to the previously signed documents discussing closure of sensitive information.                                                                                                    | License Required |  |
| Please be mindful of all posted signage and rules. If issued a badge, it must be worn at all times in visible location. At the end of your visit the badge must be returned before leaving,                                                                                                    | License Required |  |
| Construction of the sequences of a second second se | QR Code          |  |
|                                                                                                    |                  |  |

Badge Template -

The Badge Template gives a quick view of the badge to be printed at check-in for applicable locations. The highlighted fields are required as they are populated with information automatically and must remain, but the structure can be edited to fit the desired vernacular for scheduled visitors. The logo at the top will be populated with the users photo taken at check-in.

| ge Template |                                                   | Photos Required                                                 |                   |
|-------------|---------------------------------------------------|-----------------------------------------------------------------|-------------------|
|             |                                                   | NDA Required                                                    |                   |
|             | 10-                                               | Email Required                                                  |                   |
|             | Visitor Name<br>#NAME#                            | Badge Required                                                  |                   |
|             | Host Name : #HOST#<br>Reason for visit : #REASON# | License Required                                                |                   |
|             | Meeting Date : #DATE#<br>Check-In Time : #TIME#   | GR Code                                                         |                   |
|             |                                                   | Improv<br>Operational Efficier<br>Through Artificial Intelliger | ing<br>ncy<br>nce |

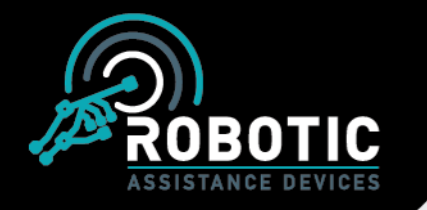

The toggles in the VM Required info (shown below) allow for control of what information populates through the Visitor Check-In.

| Photos Required  |  |
|------------------|--|
| NDA Required     |  |
| Email Required   |  |
| Badge Required   |  |
| License Required |  |
| QR Code          |  |

\*Please Note: If Email/QR Code both are turned off, users will have no way to check-in. License Scanning is currently unavailable on some units

Case Management System (CMS) – This field will be used for investigative purposes, currently being build. Stayed tuned for further updates.

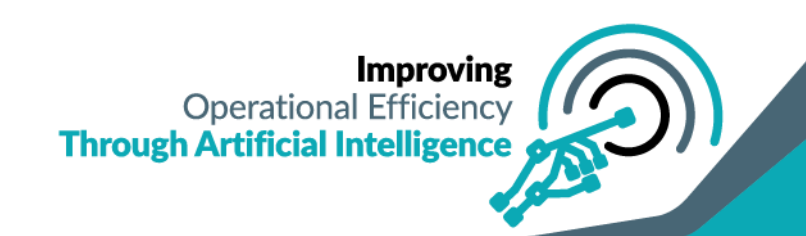

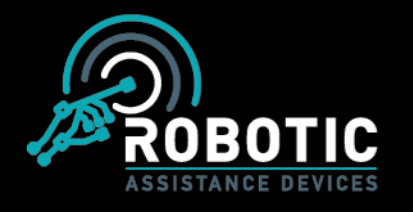

## Response Panel –

The Response Panel menu allows users to set the desired responses according to their chosen schedule and parameters for triggering. Upon entering this menu and selecting the preferred device you can edit, test, delete, or create new response events.

| •                                        |               |                      |                           |                                              |                                 |                                                       |           |             |
|------------------------------------------|---------------|----------------------|---------------------------|----------------------------------------------|---------------------------------|-------------------------------------------------------|-----------|-------------|
| ME<br>Start Time<br>05:00 PM             | Ø             | End Time<br>11:00 PM |                           |                                              |                                 |                                                       |           |             |
| Human Detection                          |               |                      | ť                         | Vehicle Detection                            | on                              |                                                       | E         | idit Delete |
| ternoon!                                 |               |                      |                           |                                              |                                 | Test re                                               | esponse / |             |
| Start Time<br>09:00 AM                   | 0             | End Time<br>04:00 PM |                           |                                              |                                 | trigger                                               | immediate | ly          |
| Human Detection<br>Count 2<br>Minutes: 4 |               |                      | ť                         | Vehicle Detection<br>Count: 10<br>Minutes: 2 | on                              |                                                       | E         | idit Delete |
|                                          |               |                      |                           |                                              | Create new                      | response                                              |           |             |
|                                          |               |                      |                           |                                              |                                 |                                                       |           |             |
| atin a 1                                 |               |                      | aromat you                | to optor th                                  | he desired sc                   | hedule:                                               |           |             |
| ating or ed                              | iting a respo | onse will p          | Joinpt you                |                                              |                                 |                                                       | _         |             |
| ating or ed                              | iting a respo | onse win p           | Set Sche                  | dule                                         |                                 |                                                       |           |             |
| ating or ed                              | iting a respo | onse will p          | Set Scher                 | dule                                         | le destred se                   |                                                       |           |             |
| Sun                                      | Mon           | Tue                  | Set Scher<br>Wed          | dule<br>Thu                                  | Fri S                           | Sat All                                               |           |             |
| Sun                                      | Mon           | Tue                  | Set Scher<br>Wed          | dule<br>Thu                                  | Fri S                           | Sat All                                               |           |             |
| Sun                                      | Mon<br>00:00  | Tue                  | Set Schee<br>Wed          | dule<br>Thu                                  | Fri S                           | Sat All                                               |           |             |
| Sun<br>Mon<br>Tue                        | Mon<br>00:00  | Tue                  | Ved<br>01:00              | dule<br>Thu                                  | Fri S                           | Sat All                                               | 8         |             |
| Sun<br>Non<br>Tue<br>Fi                  | Mon 00:00     | Tue                  | Ved<br>01:00              | dule<br>Thu                                  | Fri S                           | Sat All                                               | 8         |             |
| Sun<br>Non<br>Tue<br>Wed<br>Fi           | Mon<br>00:00  | Tue                  | Ved<br>01:00              | dule<br>Thu                                  | Fri S                           | Sat All<br>14 Hours O                                 | Not       |             |
| Sun<br>Non<br>Tue<br>R1                  | Mon<br>00:00  | Tue                  | Set Scher<br>Wed<br>01:00 | Thu                                          | Fri S                           | Sat All<br>14 Hours  (O)<br>Add Si                    | O         |             |
| Sun<br>Mon<br>Tue<br>Wed<br>Fi           | Mon<br>00:00  | Tue                  | Set Scher<br>Wed<br>01:00 | ed                                           | Fri S                           | Sat All<br>14 Hours O<br>Add Si<br>Improv             | ot ving   |             |
| Sun<br>Mon<br>Tue<br>Wed<br>F1           | Mon<br>00:00  | Tue                  | Set Scher<br>Wed<br>01:00 | ed Three                                     | Fri S<br>Derati<br>Ugh Artifici | Sat All<br>Add Si<br>Add Si<br>Improv<br>onal Efficie | Solution  |             |

ROBOTIC ASSISTANCE DEVICES

1-887-78-ROBOT
 info@roboticassistancedevices.com
 www.roboticassistancedevices.com

Once the scheduled event times have been selected the creator will be prompted to specify the event parameters.

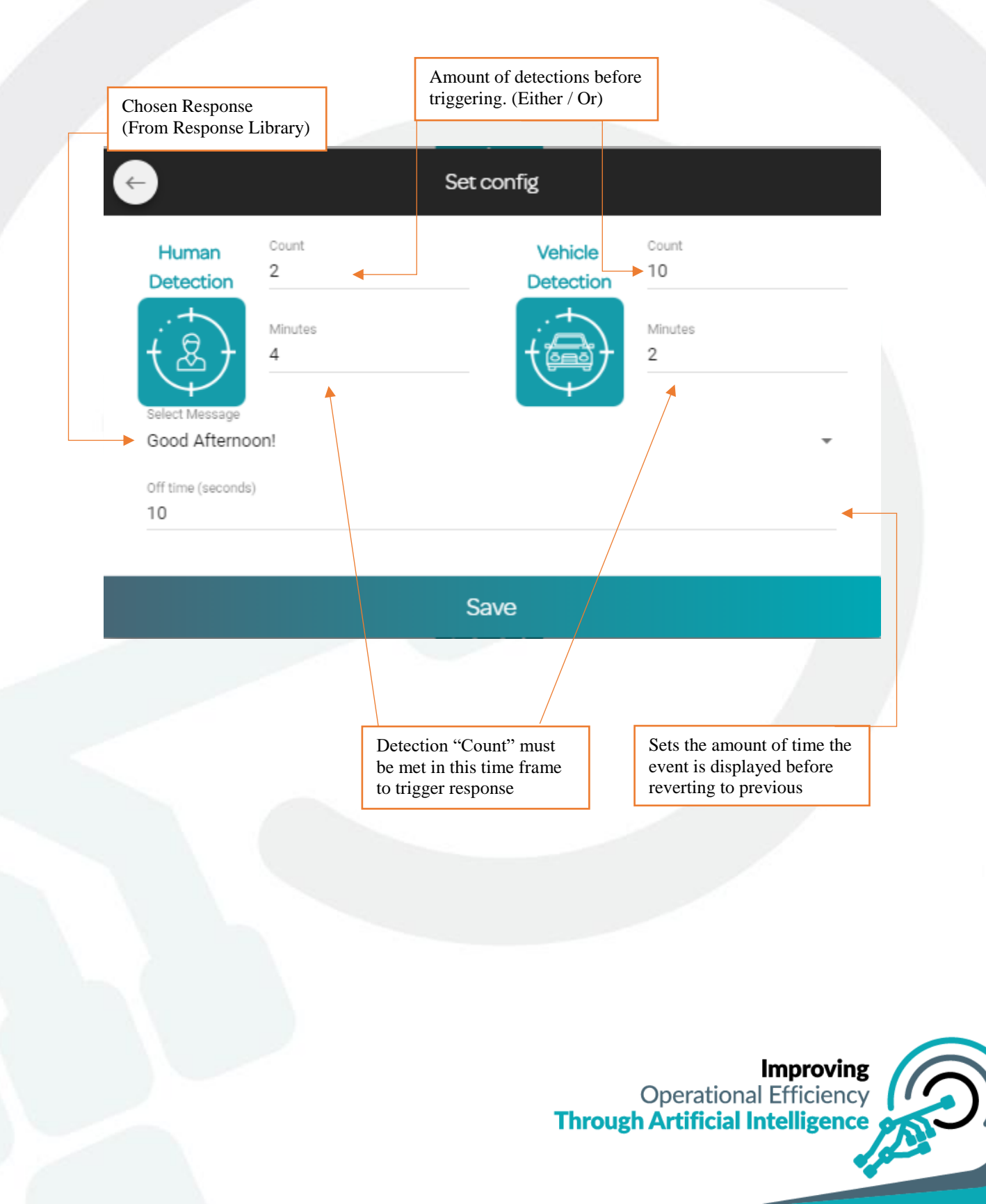

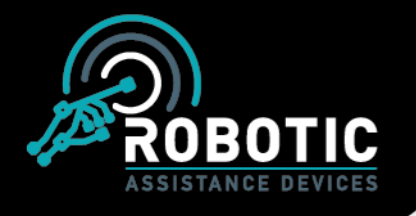

#### Tower Control & Monitoring -

Clicking on any SCOTs name on the main RADSOC dashboard screen, will route you to that devices page providing access to the cameras, paging, current LED status, alerts, and more. The picture below details the functions available from this screen.

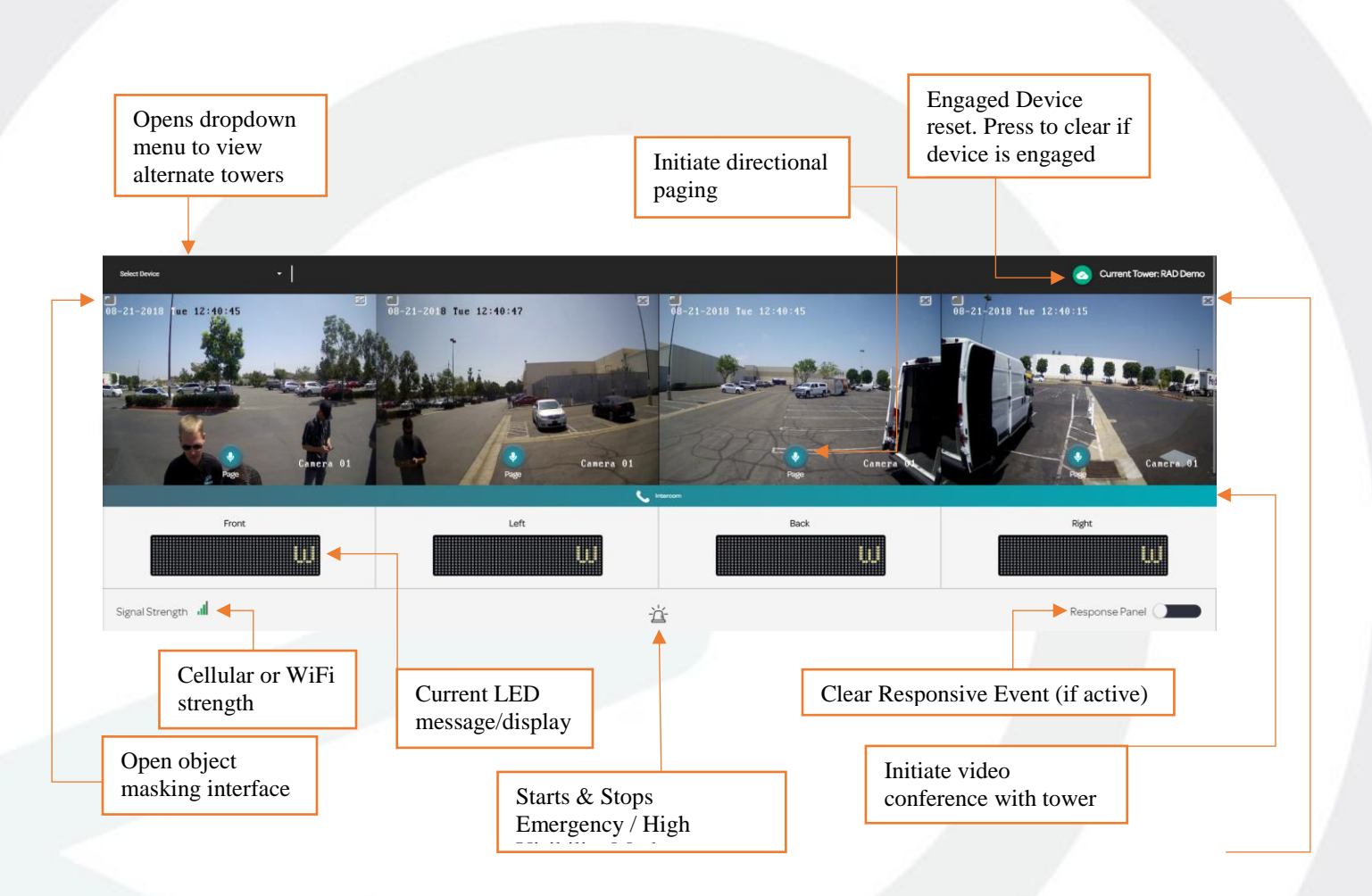

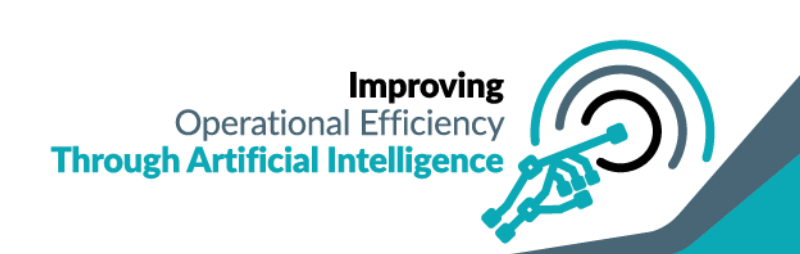

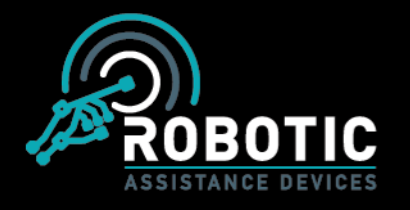

#### Object Masking -

The object masking feature will allow you to customize the field of view (FOV) of the selected camera to mark areas where the HD alerts will not trigger. This may be to mask an employee sitting at a desk, areas in camera view not under your control (adjacent parking lots, etc), or whatever situation your organization deems necessary.

Object masking functions by allowing the user to create polygonal shapes simply by clicking an origin point, dragging the line and clicking again to create the end for that line. Once you have created the desired shape, bring the last line back to the original starting point to close the polygon. This will create the highlighted area as seen below to block HD from triggering dashboard alerts.

If you make a mistake while creating your polygon, simply press the "Esc" key to delete the shape and start again.

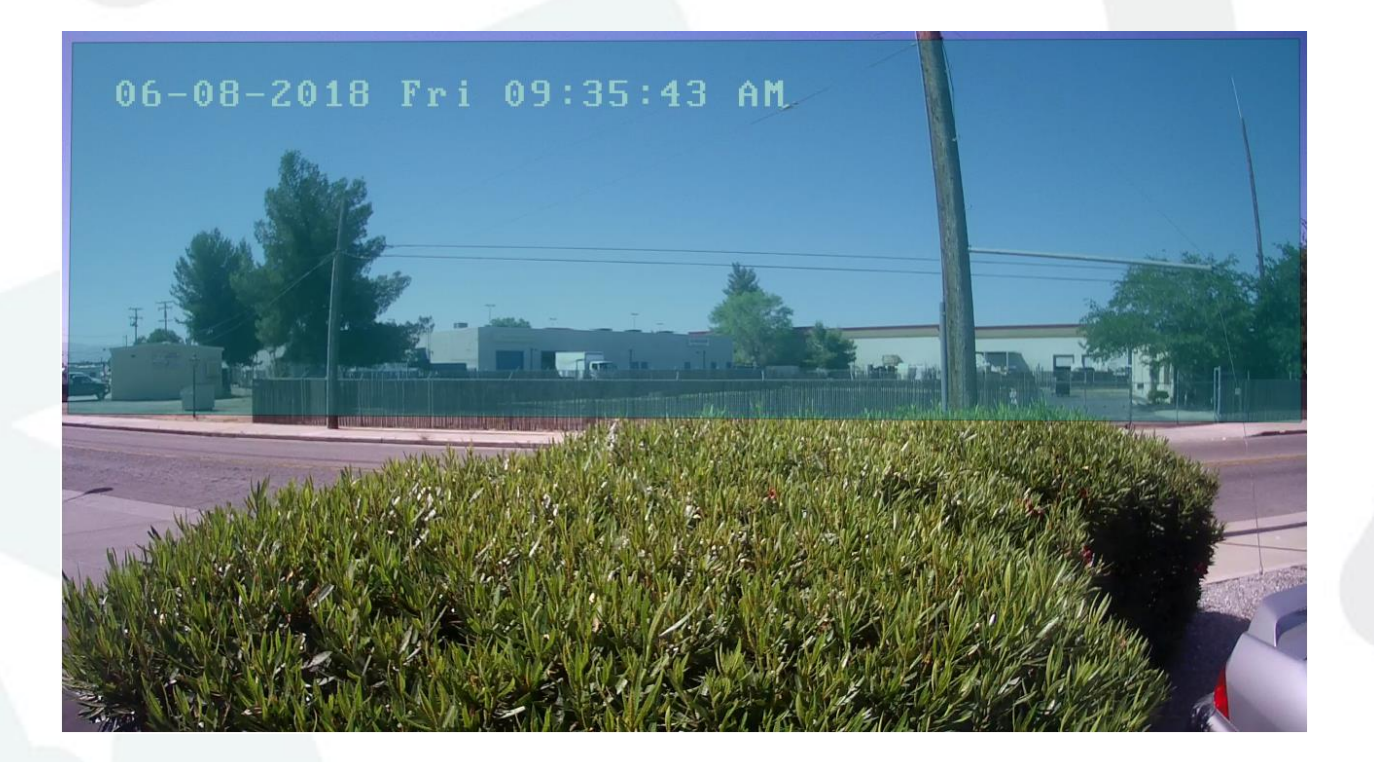

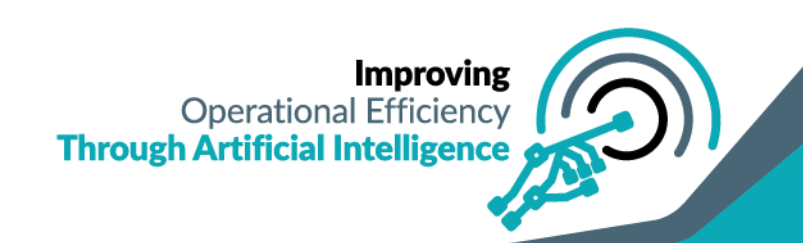

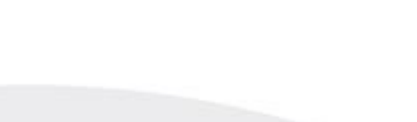

Below the masking display image is the masking timer. This field allows you to choose the units time zone, start period, and end period for object masking to take place. If you wish for it to function 24hrs simply leave the start/finish as "00h:00m".

Upon making your changes select the "Update" option to save, or "Delete" to clear all previously created masking areas.

| 11             | AN AN INTERNAL AND A COMPARED AND A COMPANY AND A COMPANY A |               |
|----------------|----------------------------------------------------------------------------------------------------|---------------|
| Time zone:     | (-08:00) America/Los_Angeles                                                                                                    |               |
| Start period:  | 0                                                                                                    | 00h 00m       |
| Finish period: |                                                                                                    | 00h 00m       |
|                |                                                                                                    | Delete Update |
|                |                                                                                                    |               |

Return to Tower Monitoring Screen

Scrolling down from the camera display will camera notifications specific to the SCOT currently being viewed, as evidenced below. This area allows you to view images when the cameras detected activity, input a note of the incident, as well as view all logs from the current SCOTs logs.

|                                       | Camera Notification                                   |                                             |
|---------------------------------------|-------------------------------------------------------|---------------------------------------------|
|                                       |                                                       | Human detection Vehicle detection           |
| 05-28-2018 Mon 12:23:03 PM            | Logs                                                  | 28 May, 2018 12:23:08                       |
|                                       | Left                                                  | 28 May, 2018 12:23:02 View Image            |
| 45.5 An                               | Loft                                                  | 28 May, 2018 12:22:57 View Image            |
| X Section 1                           | Right                                                 | 28 May, 2018 12:22:49 View Image            |
| Write Notes                           |                                                       | View All Logs                               |
| Note section for incident description | Choose between<br>human & vehicle<br>detection alerts | Date/Time of alert and option to view image |
|                                       | Through                                               | Improving<br>Operational Efficiency         |
|                                       |                                                       | A CAR                                       |

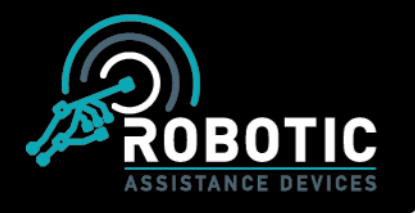

Further below the camera notification section, the battery status display can be found. This area will display the status of time until battery change, battery temp, compartment temp, gyro alert, and current voltage.

|                      | Battery                                       | y Status        |       |                    |
|----------------------|-----------------------------------------------|-----------------|-------|--------------------|
| 100 %<br>Scot Status | Estimated Time To Change                      | CHARGING        | OFF   | OFF                |
| 56<br>Volts          | 24.13 <sup>C</sup><br>Compartment Temperature | Battery Tempera | ature | Ø 1°<br>Gyro Alert |
|                      |                                               |                 |       |                    |

# Part 4 – RAD Mobile Control

The RAD Mobile Control application will allow control of the RADSOC dashboard for guards on patrol, responding to a situation, or as a secondary response in the event the SOC is currently busy. From this platform you will be able to access video logs, respond to intercom video calls, change the LED display, view the cameras, and more. Upon logging in, you will be greeted with a list of SCOTs under your scope of access such as follows. Swiping right will move your selection to other locations/SCOTs.

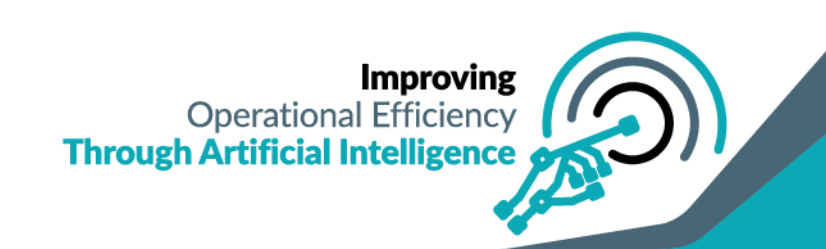

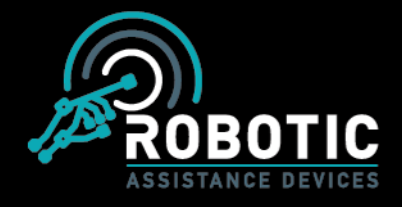

www.roboticassistancedevices.com

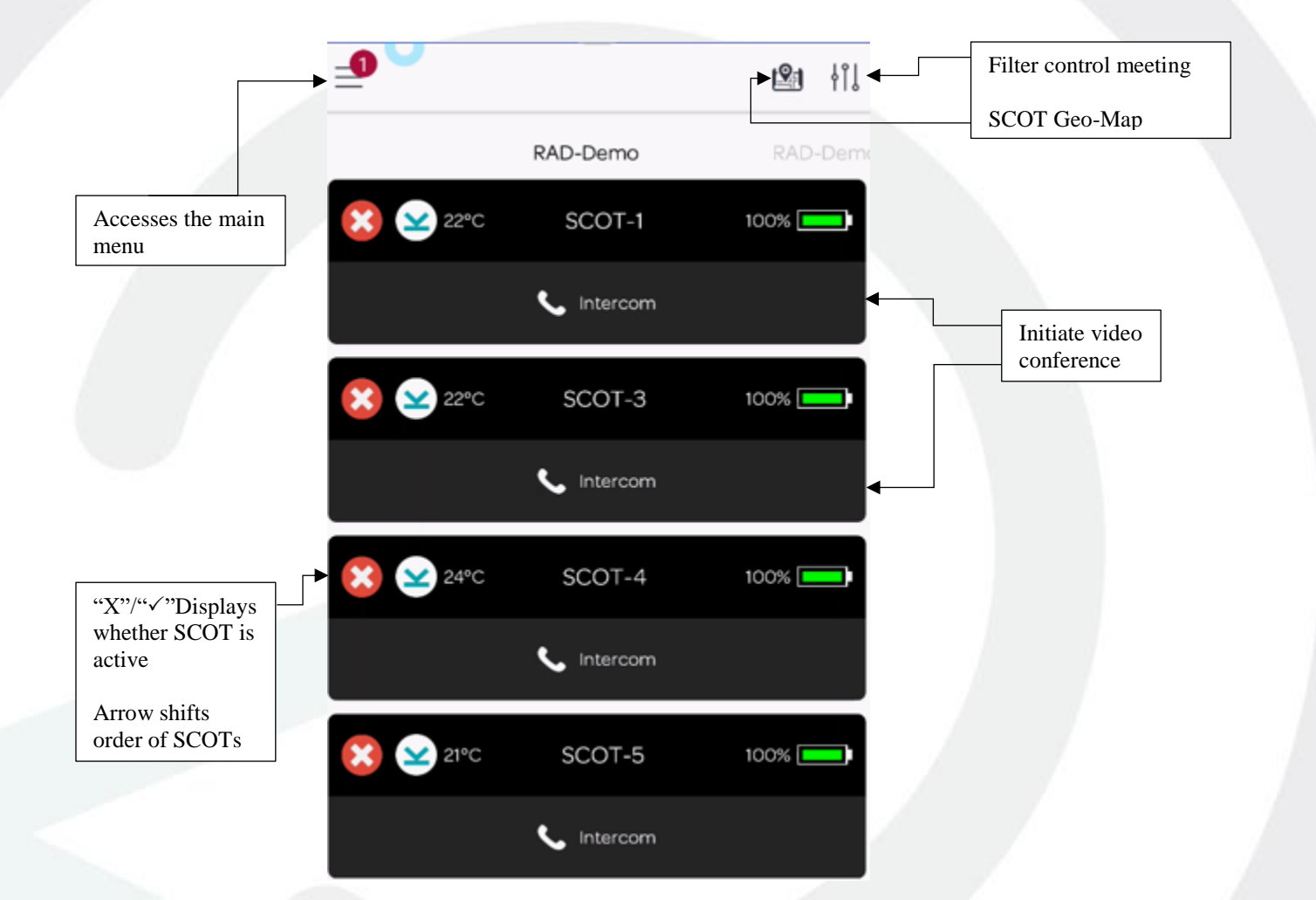

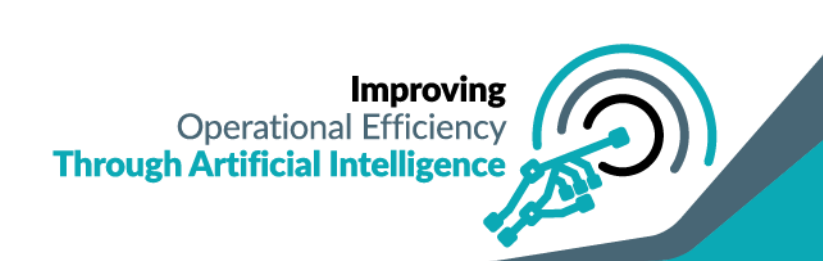

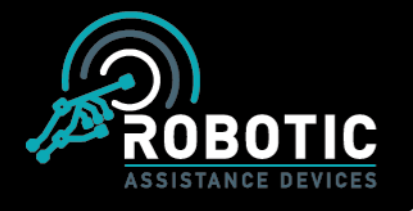

Selecting the main menu provides a variety of options for controlling the RADSOC mobile dashboard.

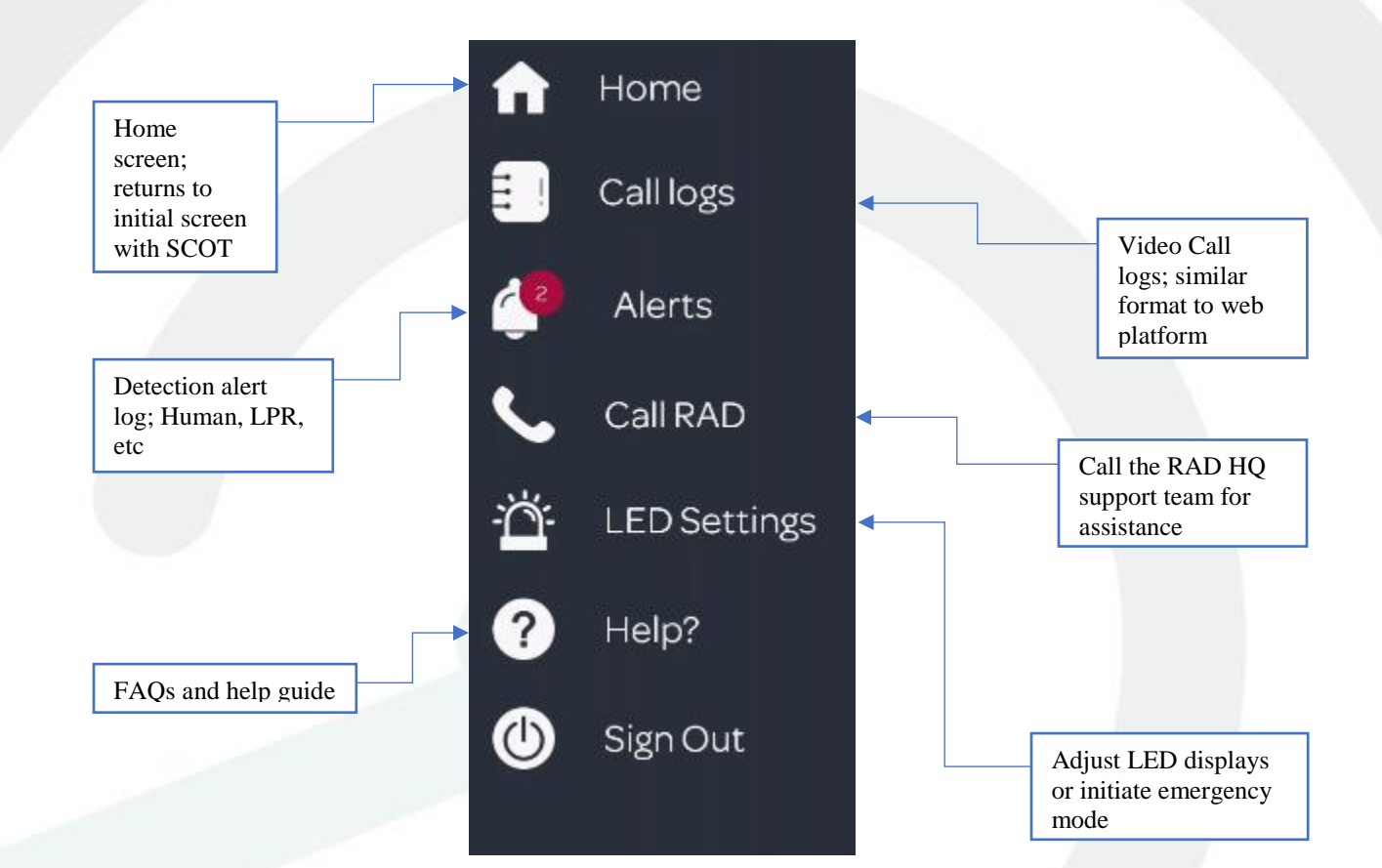

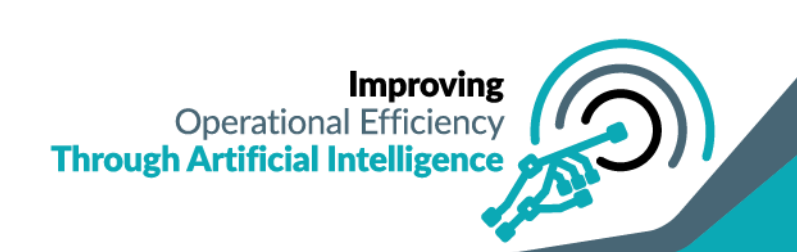

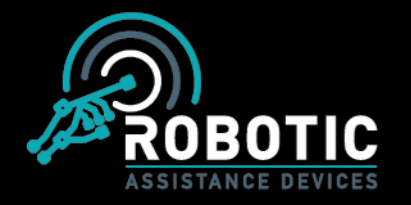

On the home page, swiping left or left will allow you to move between the locations under your control, presenting a list of the SCOTs at each location as evidenced below. Tapping on the location name will select the desired locations list of towers.

| _1         |            |        | ł۱ |
|------------|------------|--------|----|
| RAD-Demo-1 | RAD        | )-Demo |    |
| 21°C       | SCOT-7     | 100% 💻 |    |
|            | 🌜 Intercom |        |    |
|            |            |        | _  |

Choosing the LED settings and subsequently the SCOT you wish to adjust, will lead to the screen below. This allows the user to change the text, initiate different display modes, change the text, and trigger emergency mode.

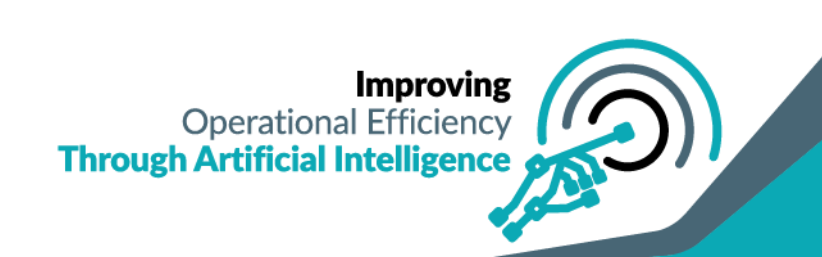

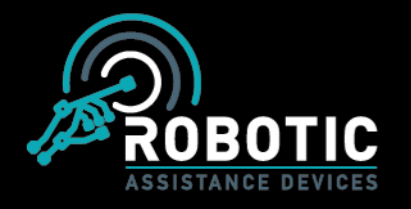

#### 1-887-78-ROBOT

Info@roboticassistancedevices.com

www.roboticassistancedevices.com

|               | Front LED | Back LE |
|---------------|-----------|---------|
| EMERGENCY     |           |         |
| SECURITY      |           |         |
| INVERTED VIEW |           |         |
| HIGHLIGHTED   |           |         |
| FLASH         |           |         |
| OFF/ON        |           |         |
| BRIGHTNESS    |           | •       |

\*Some of the LED control settings may not be available immediately at the time of deployment.

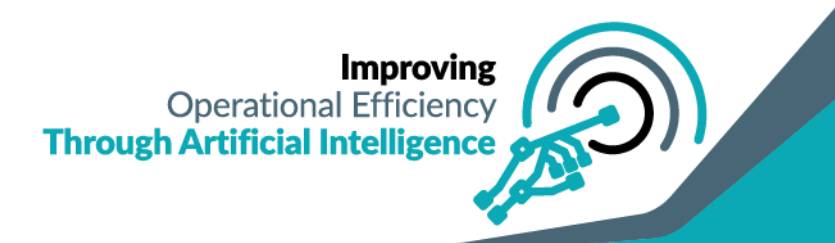